| 6   | IES Client v8.35 : My IES           |                                                 |                                 |           |      |        |           |                     | 3  |
|-----|-------------------------------------|-------------------------------------------------|---------------------------------|-----------|------|--------|-----------|---------------------|----|
| He  | lp Submit Quit Functio              | ns Commands                                     |                                 |           |      |        |           |                     |    |
| _   | e- e Q                              |                                                 | $\bullet$ $\bigcirc$            | « »       | ΪT   |        |           | 4 🕗 😣               | x) |
|     | 1 Cash Assets 2 Revenue             | 3 Expenditure                                   |                                 |           |      |        |           |                     |    |
|     |                                     | Ca                                              | ash Flow Proj                   | ection Ma | ster |        |           | <u>Save</u><br>Quit |    |
|     | Learn From                          | Master Key <mark>ca</mark><br>Name <b>Cur</b> : | rent Account                    |           |      |        | 1         | Perform Projection  |    |
|     |                                     | Currency Filter Cor                             | vert 🔻                          |           |      |        | E         | Remove Projection   |    |
|     |                                     |                                                 |                                 |           |      |        |           | Add a Cash Asset    |    |
|     | >>> Cash Asset                      | Day / Date                                      | Description                     |           |      | Amount |           | -                   |    |
|     | 1 Bank Account<br>2 Dated Cash Asse | t 15/02/2012                                    | 99-0-0-11010 Bank<br>Cash Value |           |      |        | 75,000.00 |                     |    |
|     |                                     |                                                 |                                 |           |      |        |           |                     |    |
|     |                                     |                                                 |                                 |           |      |        |           |                     |    |
|     |                                     |                                                 |                                 |           |      |        |           |                     |    |
|     |                                     |                                                 |                                 |           |      |        |           |                     |    |
| Ses |                                     |                                                 |                                 |           |      |        |           | •                   |    |
| Ľ   |                                     |                                                 |                                 |           |      |        |           |                     |    |

Slide notes: We can add expenditure streams directly from our Budget.

| 8   | ES Clier      | nt v8.35 : My IES  |               |                            |        |          |            |     |                       |
|-----|---------------|--------------------|---------------|----------------------------|--------|----------|------------|-----|-----------------------|
| He  | lp Sub        | omit Quit Function | s Commands    |                            |        |          |            |     |                       |
|     | )             | ? Q                | _             | ♥ ⑦ <b>«</b>               | » ïT   |          | _          | 6   | <ul> <li>×</li> </ul> |
|     | <u>1</u> Cash | Assets 2 Revenue   | 3 Expenditure |                            |        |          |            |     |                       |
|     |               |                    |               |                            |        |          |            |     | Add an Evnansa        |
| 1   |               | >>> Emenditure     | Davi ( Data   | Description                | Imount |          | Stant Date | Tat |                       |
|     | 1             | Recurring          | 7             | Sure Insurance Co          | Amount | 5 350 65 | 25/01/2012 | 1   | -                     |
|     | 2             | Recurring          | 31            | Conwatch Security Services |        | 1 600 00 | 25/01/2012 | 1   |                       |
|     | 3             | Recurring          | 1             | Office Levy                |        | 985.00   | 25/01/2012 | 1   |                       |
|     | 4             | Recurring          | 15            | Top Exec                   |        | 2.501.00 | 25/01/2012 | 1   |                       |
|     | -             | Recourting         | 10            | 10p LACO                   |        | 2,001.00 | 23/01/2012 | -   |                       |
|     |               |                    |               |                            |        |          |            |     |                       |
|     |               |                    |               |                            |        |          |            |     |                       |
|     |               |                    |               |                            |        |          |            |     |                       |
|     |               |                    |               |                            |        |          |            |     |                       |
|     |               |                    |               |                            |        |          |            |     |                       |
|     |               |                    |               |                            |        |          |            |     |                       |
|     |               |                    |               |                            |        |          |            |     |                       |
|     |               |                    |               |                            |        |          |            |     |                       |
|     |               |                    |               |                            |        |          |            |     |                       |
|     |               |                    |               |                            |        |          |            |     |                       |
|     |               |                    |               |                            |        |          |            |     |                       |
|     |               |                    |               |                            |        |          |            |     |                       |
|     |               |                    |               |                            |        |          |            |     |                       |
|     |               |                    |               |                            |        |          |            |     |                       |
|     |               |                    |               |                            |        |          |            |     |                       |
|     |               |                    |               |                            |        |          |            |     |                       |
|     |               |                    |               |                            |        |          |            |     |                       |
|     |               |                    |               |                            |        |          |            |     |                       |
|     |               |                    |               |                            |        |          |            |     | •                     |
| Ses | Nex           | Pre Add Ins Ed De  | 1             |                            |        |          |            |     |                       |
| Ē   |               |                    | _             |                            |        |          |            |     |                       |
|     |               |                    |               |                            |        |          |            |     |                       |
|     |               |                    |               |                            |        |          |            |     |                       |

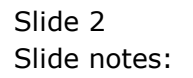

| TES Client v8.35 : My IES                                                                                |                              |                                                                                                 |
|----------------------------------------------------------------------------------------------------|------------------------------|-------------------------------------------------------------------------------------------------|
| Help Submit Quit Functions                                                                               | Commands                     |                                                                                                 |
| • ? Q                                                                                                    | 🔍 🕖 🕊 » 11 🛄                 | 🔅 🥥 🛞                                                                                           |
| 1 Cash Assets 2 Revenue 3<br>>>> Expenditure<br>1 Recurring<br>2 Recurring<br>3 Recurring<br>4 Recurring | Select Expense type to add - | 301 Recurring Expense +<br>302 Dated Expense +<br>303 Budgeted Expense +<br>Explain +<br>Quit + |
| Ses                                                                                                    |                              |                                                                                                 |

Slide notes: For this, we will use option 303.

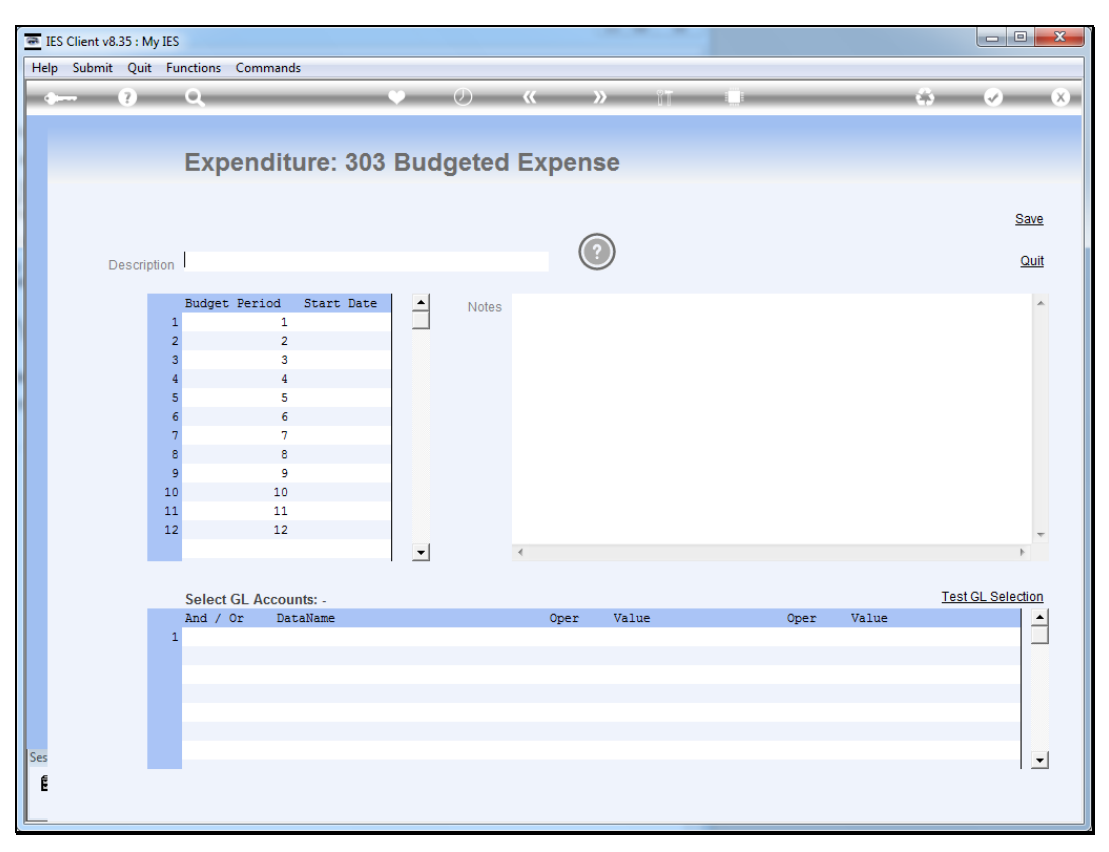

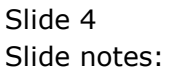

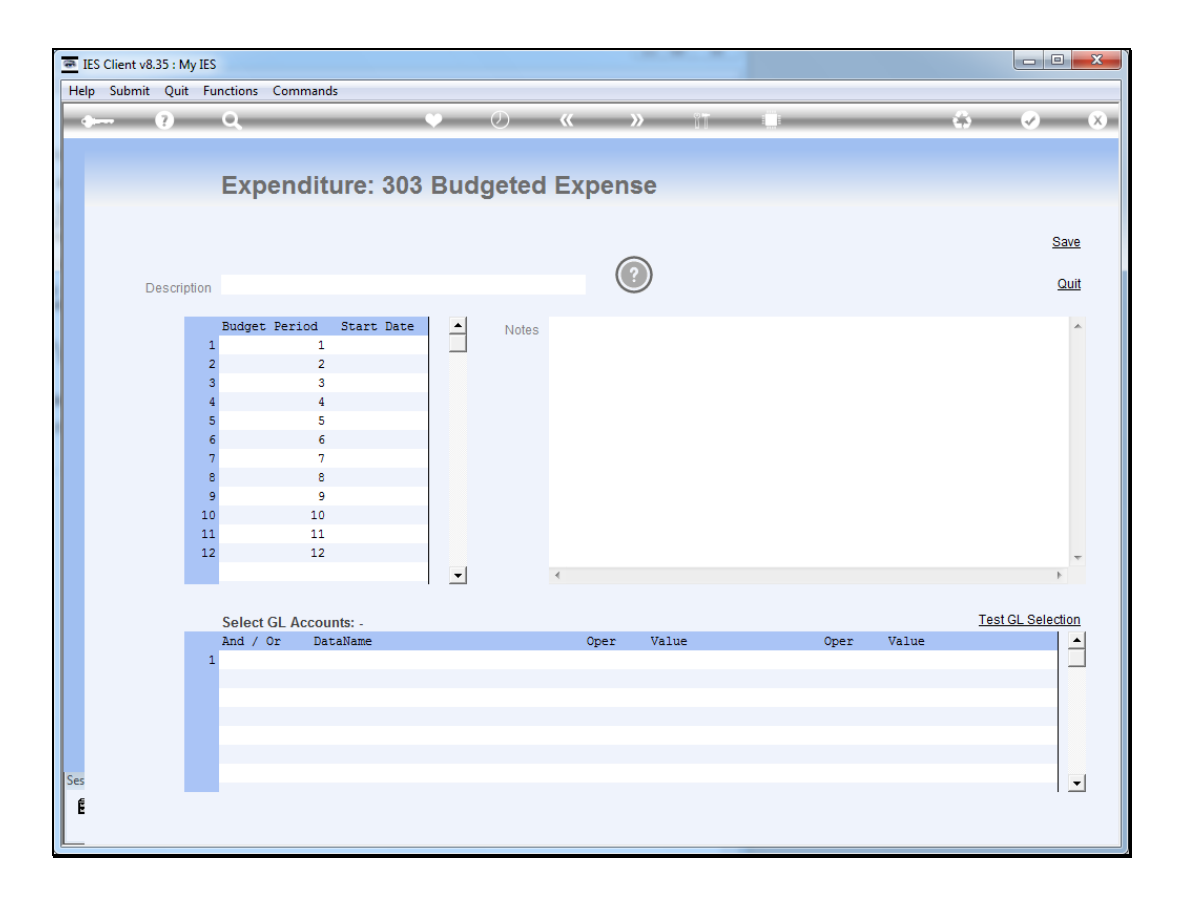

Slide notes: We can choose a description for the expense stream which will directly interrogate the Budget for selected GL Accounts.

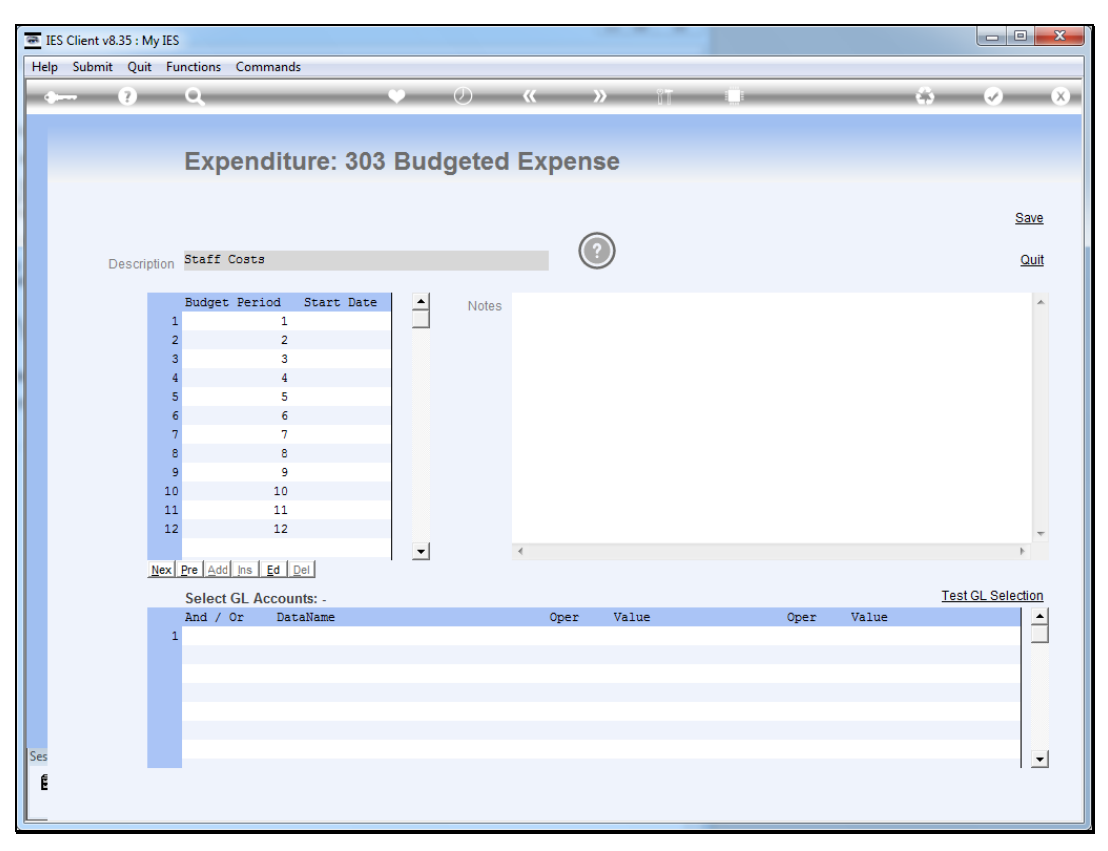

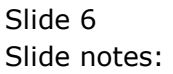

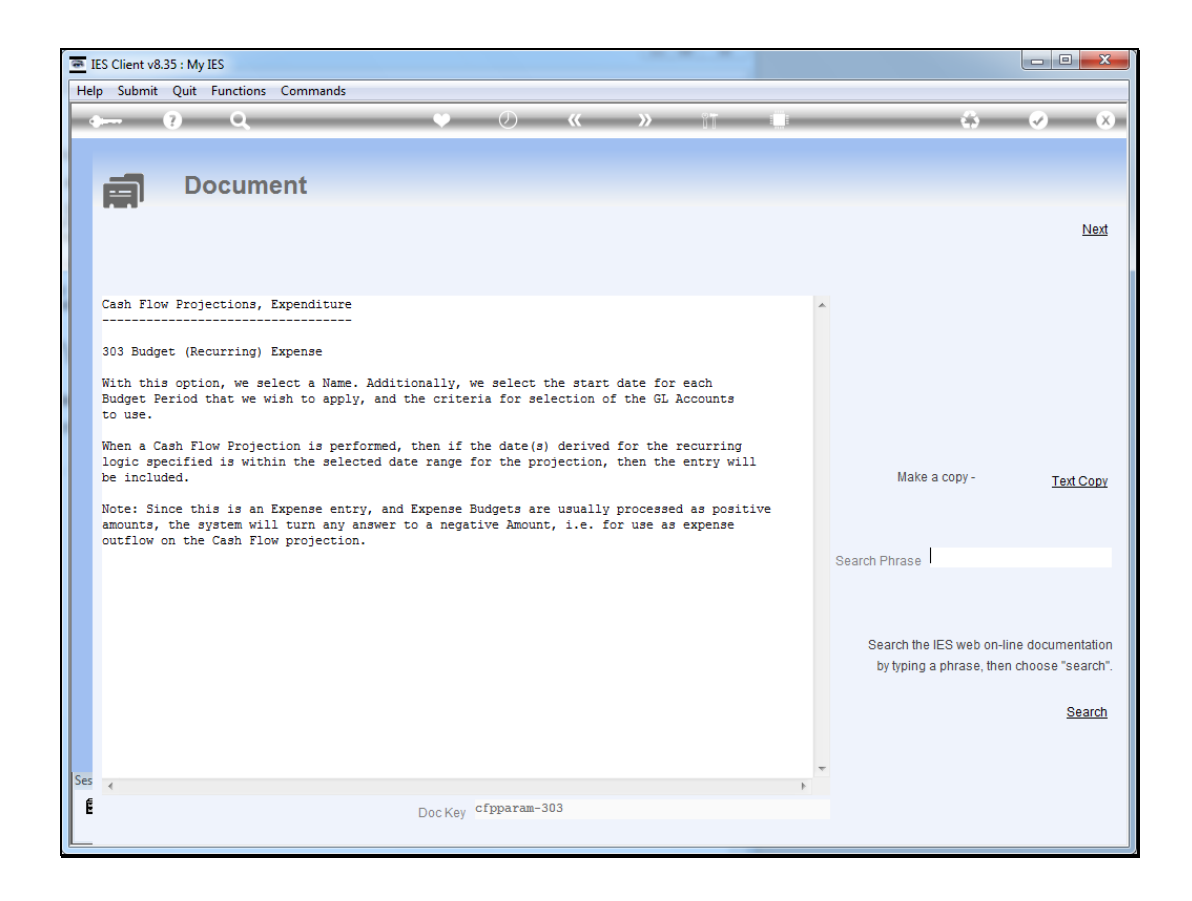

Slide notes: The help document describes how Budgeted Expense works as an expenditure stream.

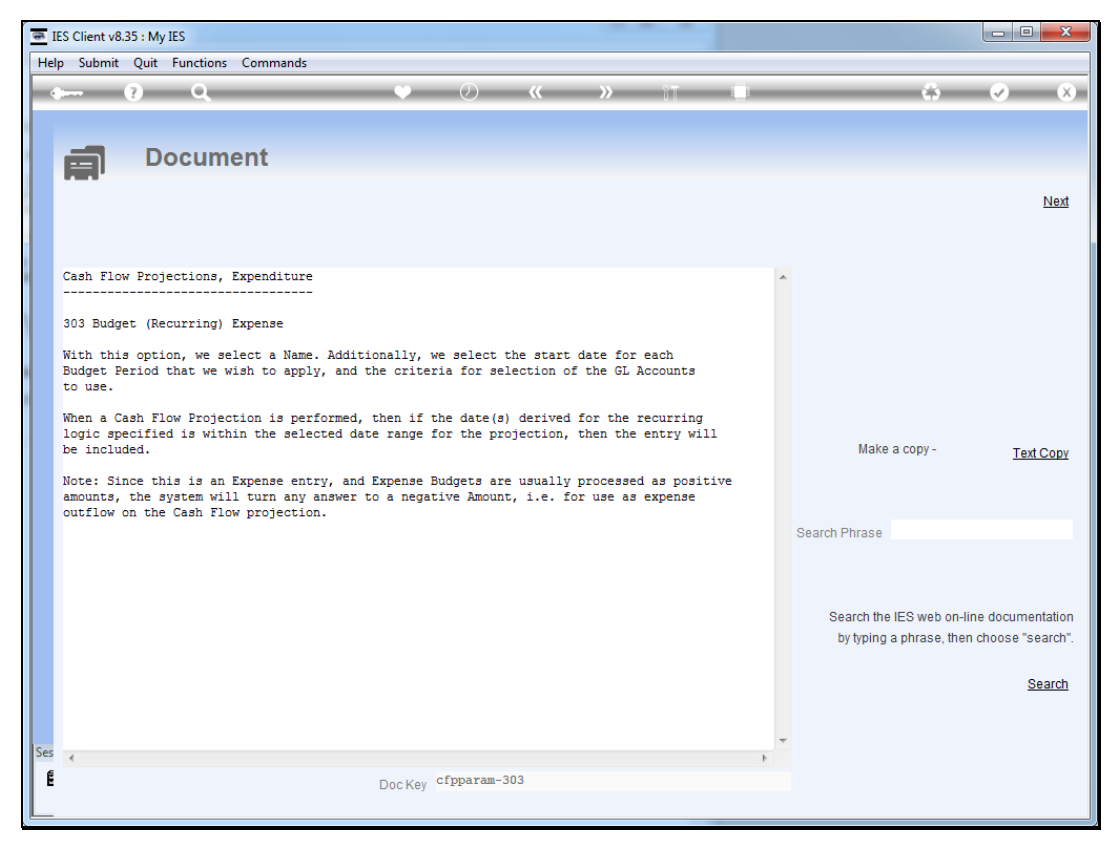

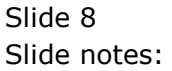

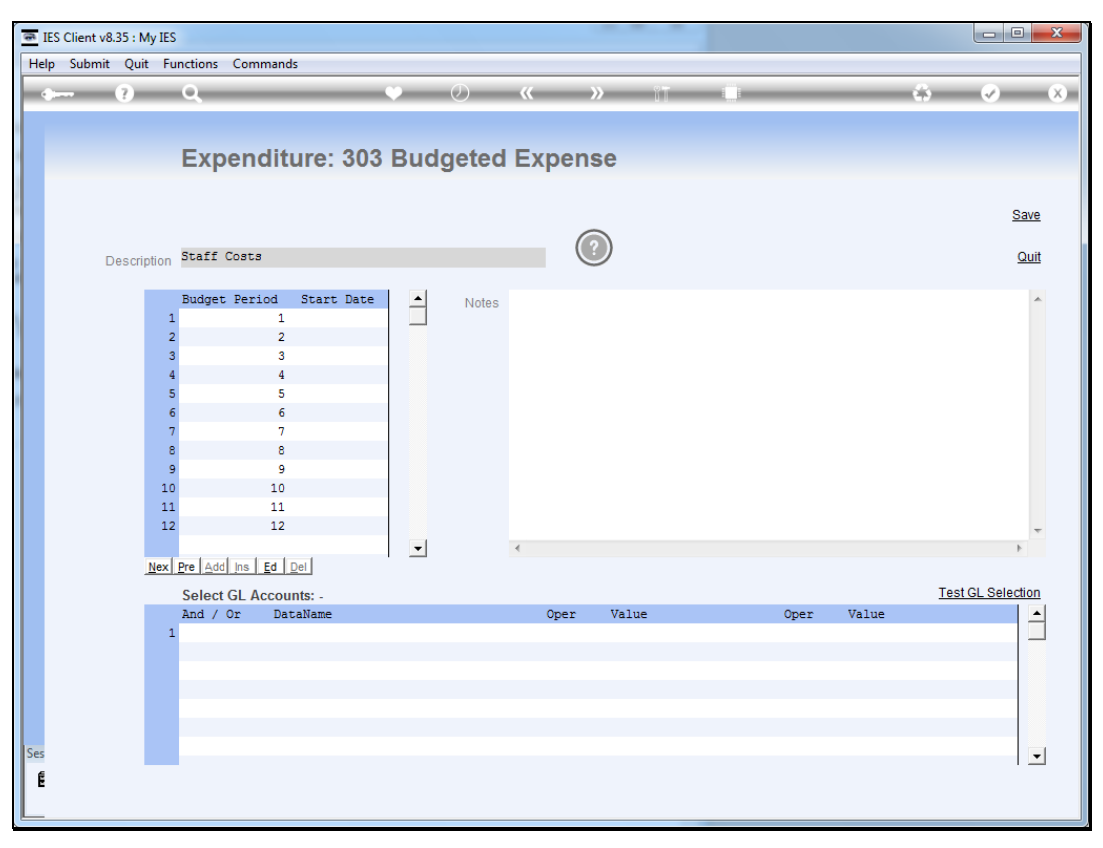

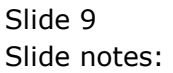

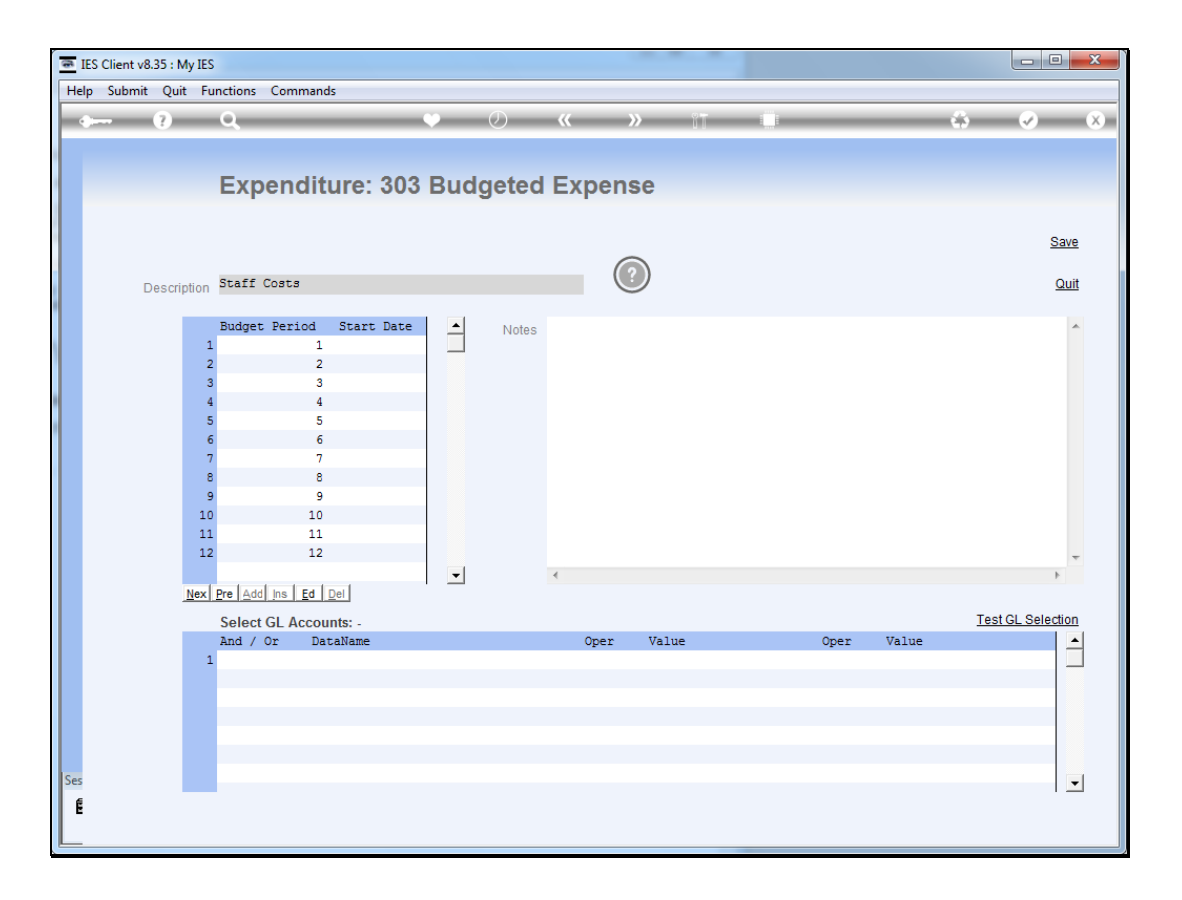

Slide notes: What we need to do, is to choose a start date for the 1st Budget Period. This date is used to indicate the day of the month when the Budget entries will appear on the projection, and it also synchronizes the month to the 1st Budget period, with the rest following sequentially. Once it is done, it can remain operational for many years, as the system will treat it as recurring annually.

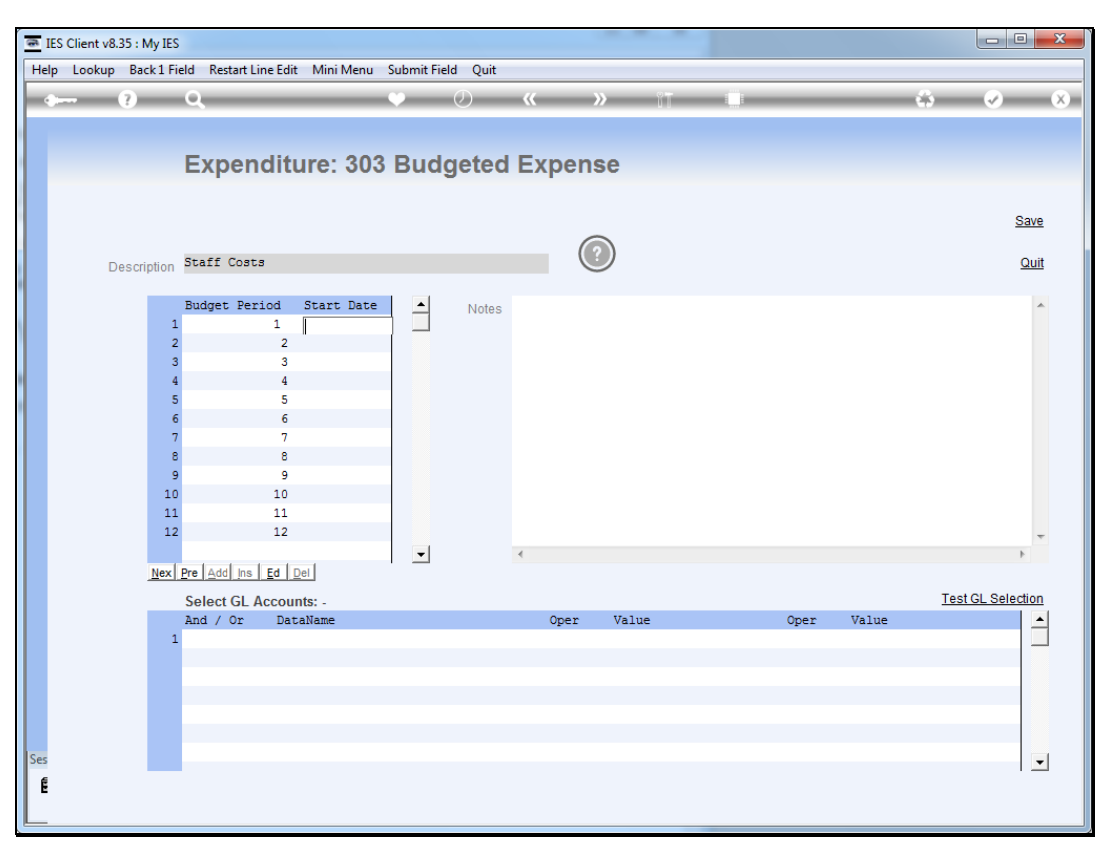

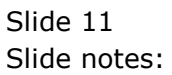

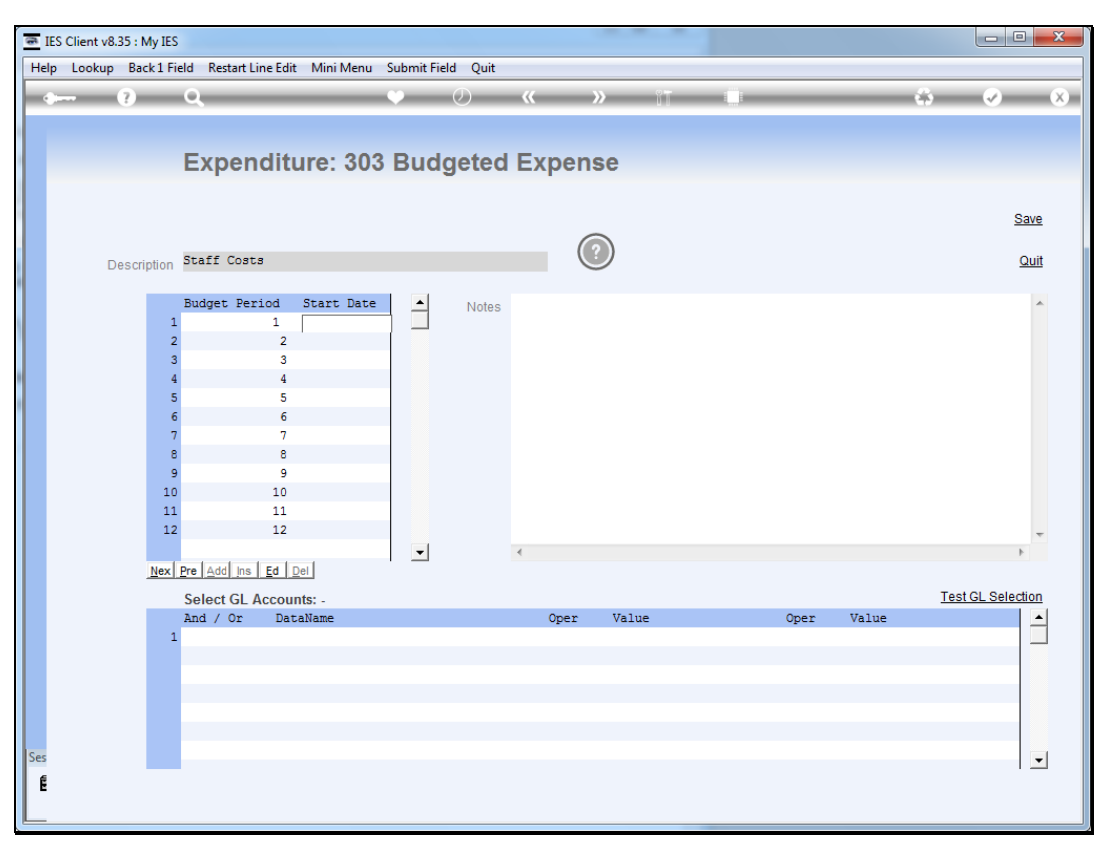

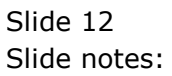

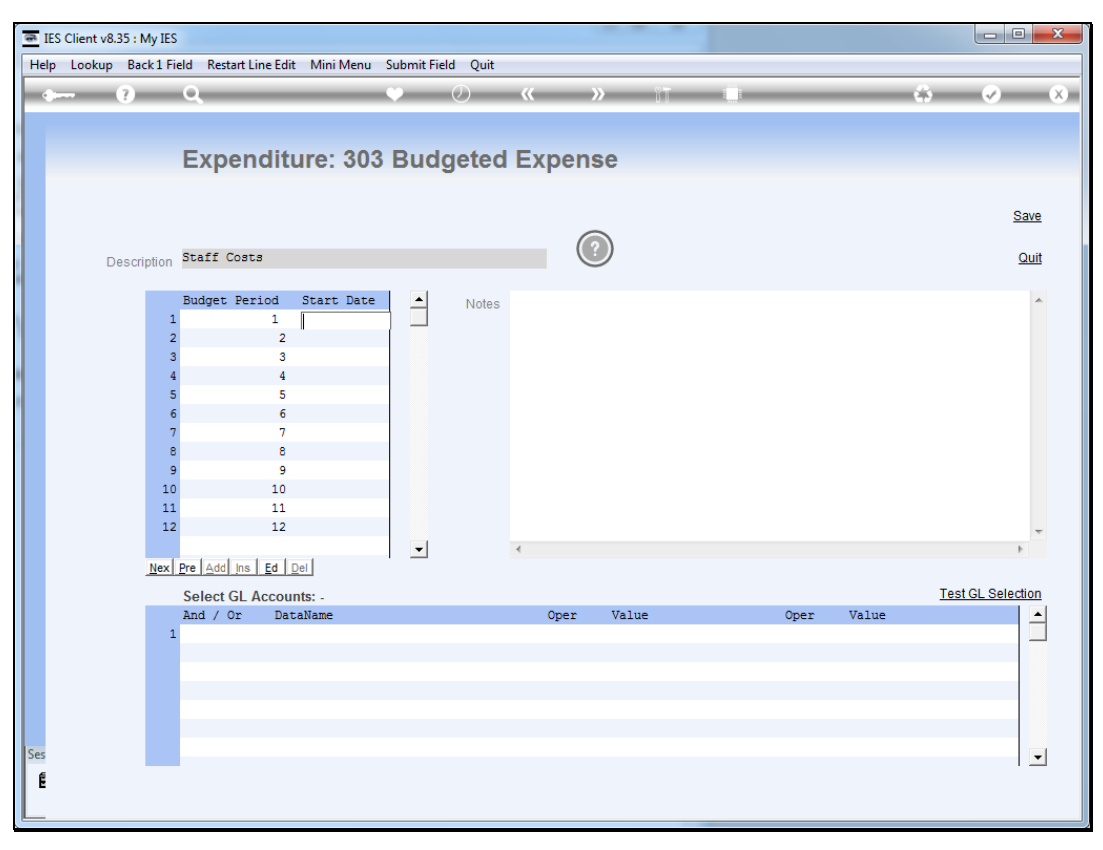

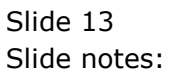

Slide 14 Slide notes:

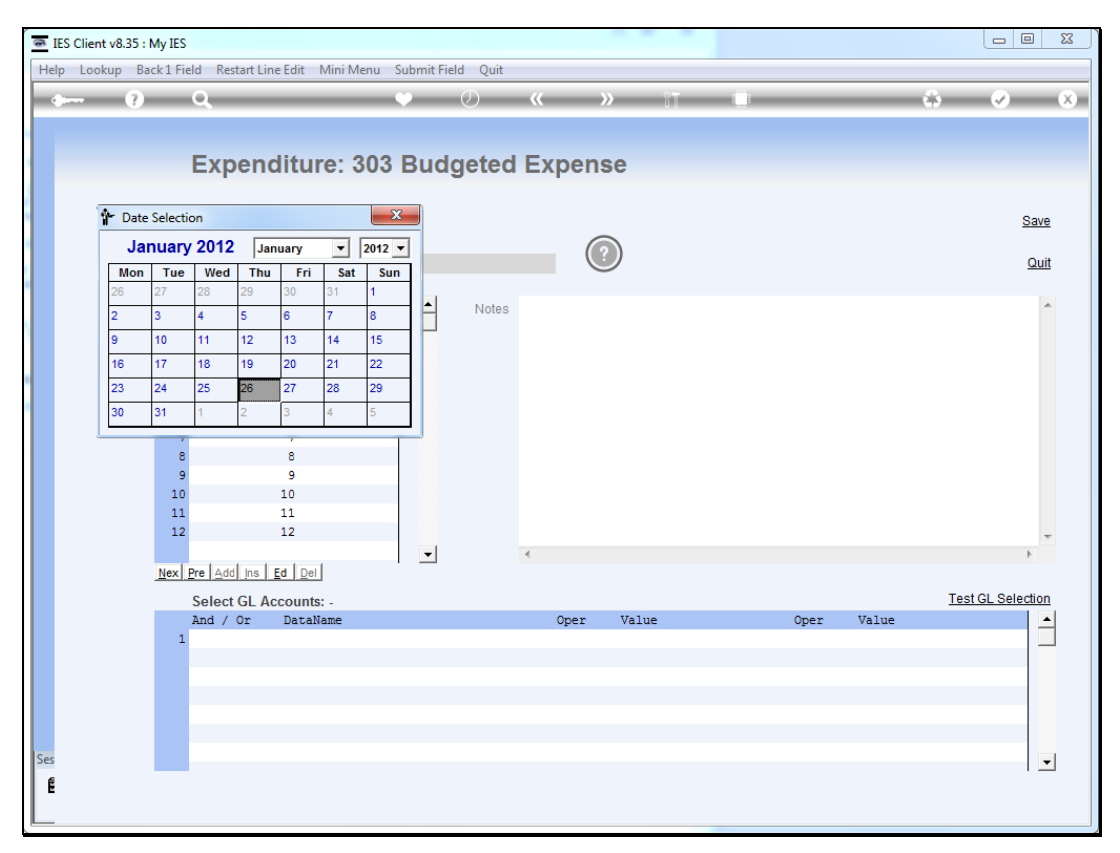

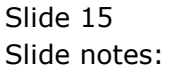

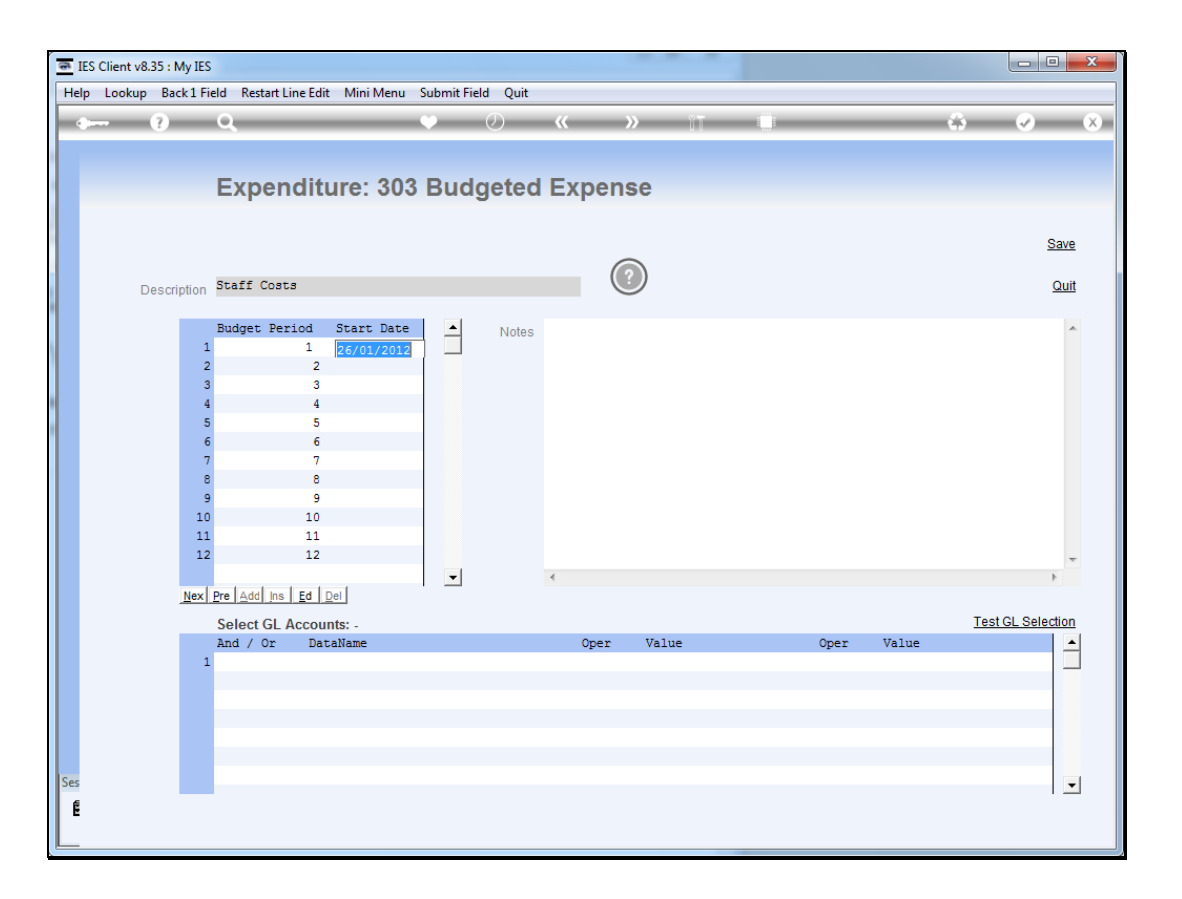

Slide notes: Once we select the 1st date, the system will automatically fill the dates for the other Budget periods.

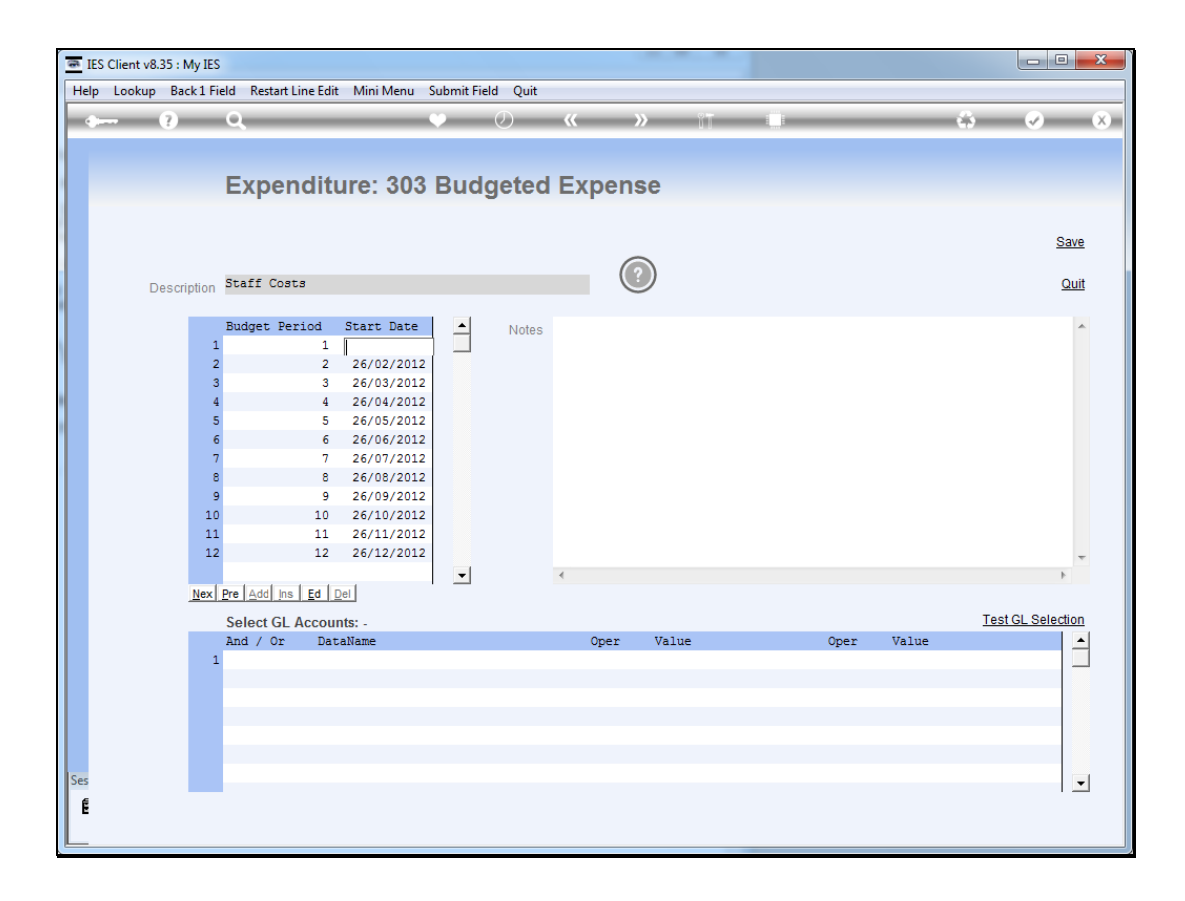

Slide notes: We may change any of these dates if necessary, and we may also delete some of the dates if we do not wish to have projections for selected Budget periods. When we remove a Budget period start date, then that Budget period will not result in an entry on the projected Cash Flow.

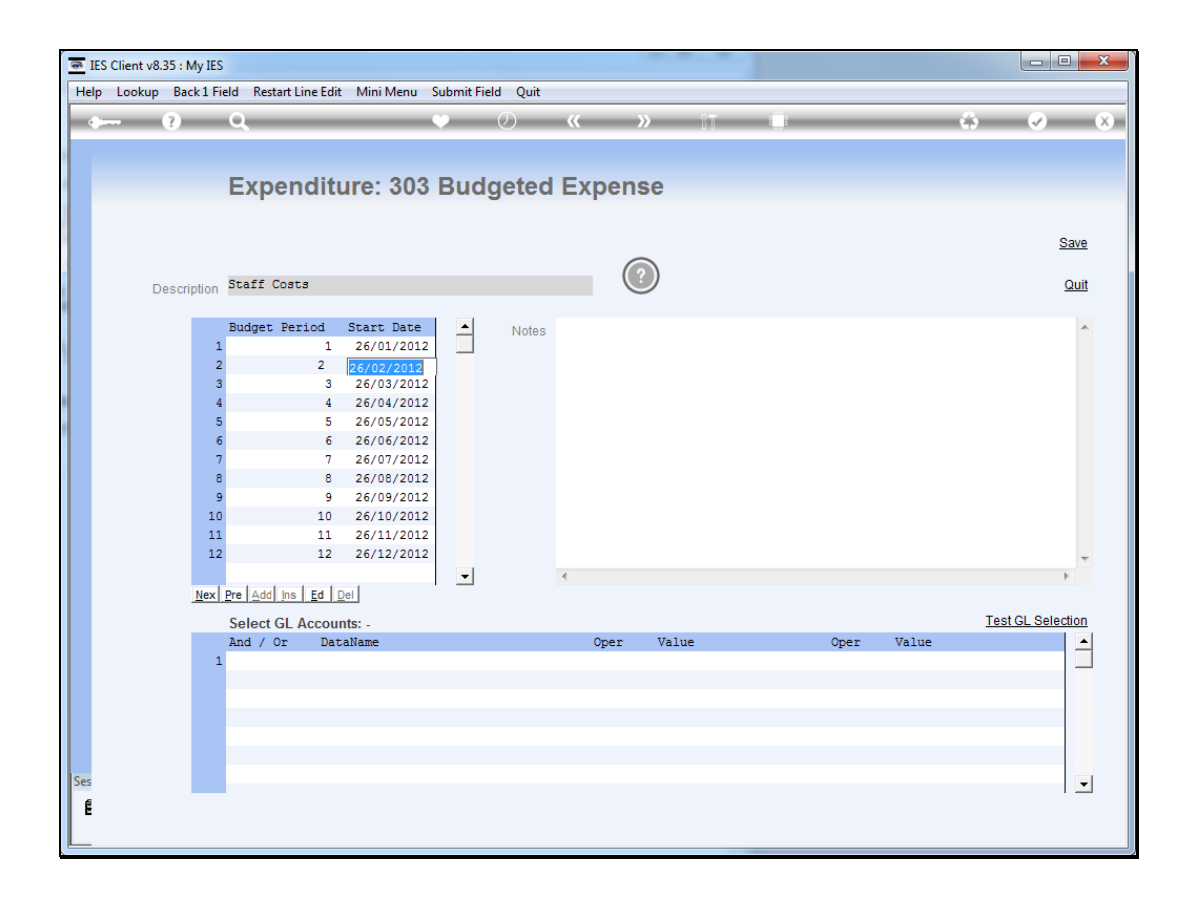

Slide notes: For example, if we perform the projection for a month, then only a single entry from the Budget stream will appear on the Cash Flow, but when we perform it for a longer period like several months, then multiple entries from the Budget stream will appear on the Cash Flow, provided of course that such Budget periods have start dates on which to base the projection.

| 10<br>11 | ES Client v8.35 : My IES |           |            |          |              |     |               |      |            |            |  |      |       |      |               |          |
|----------|--------------------------|-----------|------------|----------|--------------|-----|---------------|------|------------|------------|--|------|-------|------|---------------|----------|
| Help     | o Submit                 | Quit      | Functions  | Command  | s            |     |               |      |            |            |  |      |       |      |               |          |
|          |                          | 2         | 0          |          |              |     | $\mathcal{O}$ | "    | >>         | 0 <b>-</b> |  |      |       | - 23 |               |          |
|          |                          | · ·       | ~          |          |              |     | 0             |      |            |            |  |      |       |      |               |          |
|          |                          |           |            |          |              |     |               |      |            |            |  |      |       |      |               |          |
|          |                          |           | Eve        | ondit    | 100 202      | Dud | lasted        | Evno | 200        |            |  |      |       |      |               |          |
|          |                          |           | Exp        | enan     | ure. 303     | Duu | gelea         | Expe | nse        |            |  |      |       |      |               |          |
|          |                          |           |            |          |              |     |               |      |            |            |  |      |       |      |               |          |
|          |                          |           |            |          |              |     |               |      |            |            |  |      |       |      | Sa            | ve       |
|          |                          |           |            |          |              |     |               |      | $\bigcirc$ |            |  |      |       |      |               | -        |
|          |                          | o o origi | Staff      | Costs    |              |     |               |      | (?)        |            |  |      |       |      | 0             | uit 📗    |
|          | D                        | escrip    | 1011       |          |              |     |               |      | $\bigcirc$ |            |  |      |       |      |               | -        |
|          |                          |           | Budget     | Period   | Start Date   |     | Notoo         |      |            |            |  |      |       |      |               |          |
|          |                          |           | 1          | 1        | 26/01/2012   | _   | Notes         |      |            |            |  |      |       |      |               |          |
|          |                          |           | 2          | 2        | 26/02/2012   | _   |               |      |            |            |  |      |       |      |               |          |
|          |                          |           | 3          | 3        | 26/03/2012   |     |               |      |            |            |  |      |       |      |               |          |
|          |                          |           | 4          | 4        | 26/04/2012   |     |               |      |            |            |  |      |       |      |               |          |
|          |                          |           | 5          | 5        | 26/05/2012   |     |               |      |            |            |  |      |       |      |               |          |
|          |                          |           | 6          | 6        | 26/06/2012   |     |               |      |            |            |  |      |       |      |               |          |
|          |                          |           | 7          | 7        | 26/07/2012   |     |               |      |            |            |  |      |       |      |               |          |
|          |                          |           | 8          | 8        | 26/08/2012   |     |               |      |            |            |  |      |       |      |               |          |
|          |                          |           | 9          | 9        | 26/09/2012   |     |               |      |            |            |  |      |       |      |               |          |
|          |                          |           | 10         | 10       | 26/10/2012   |     |               |      |            |            |  |      |       |      |               |          |
|          |                          |           | 12         | 12       | 26/12/2012   |     |               |      |            |            |  |      |       |      |               |          |
|          |                          |           |            |          | 20, 12, 2012 |     |               | 4    |            |            |  |      |       |      | h.            | Ŧ        |
|          |                          |           |            |          |              | •   |               | 1    |            |            |  |      |       |      | r             |          |
|          |                          |           |            |          |              |     |               |      |            |            |  |      |       | т.,  |               |          |
|          |                          |           | Select     | GL Accou | nts: -       |     |               | 0    | **- 7      |            |  | 0    | **- * | 105  | I GL Selecilo | <u>m</u> |
|          |                          |           | And /      | Or Dat   | aname        |     |               | Oper | var        | ue         |  | Uper | varue |      |               | -        |
|          |                          |           | ± [        |          |              |     |               |      |            |            |  |      |       |      |               | -        |
|          |                          |           |            |          |              |     |               |      |            |            |  |      |       |      |               |          |
|          |                          |           |            |          |              |     |               |      |            |            |  |      |       |      |               |          |
|          |                          |           |            |          |              |     |               |      |            |            |  |      |       |      |               |          |
|          |                          |           |            |          |              |     |               |      |            |            |  |      |       |      |               |          |
| Ses      |                          |           |            |          |              |     |               |      |            |            |  |      |       |      |               | -        |
| e        |                          | N         | ex Pre Add | Ins Ed I | Del          |     |               |      |            |            |  |      |       |      | 1.            | -        |
| Ē        |                          |           |            |          |              |     |               |      |            |            |  |      |       |      |               |          |
|          |                          |           |            |          |              |     |               |      |            |            |  |      |       |      |               |          |

Slide notes: The remaining logic is to set the criteria that will determine which GL Accounts to use to read the Budget.

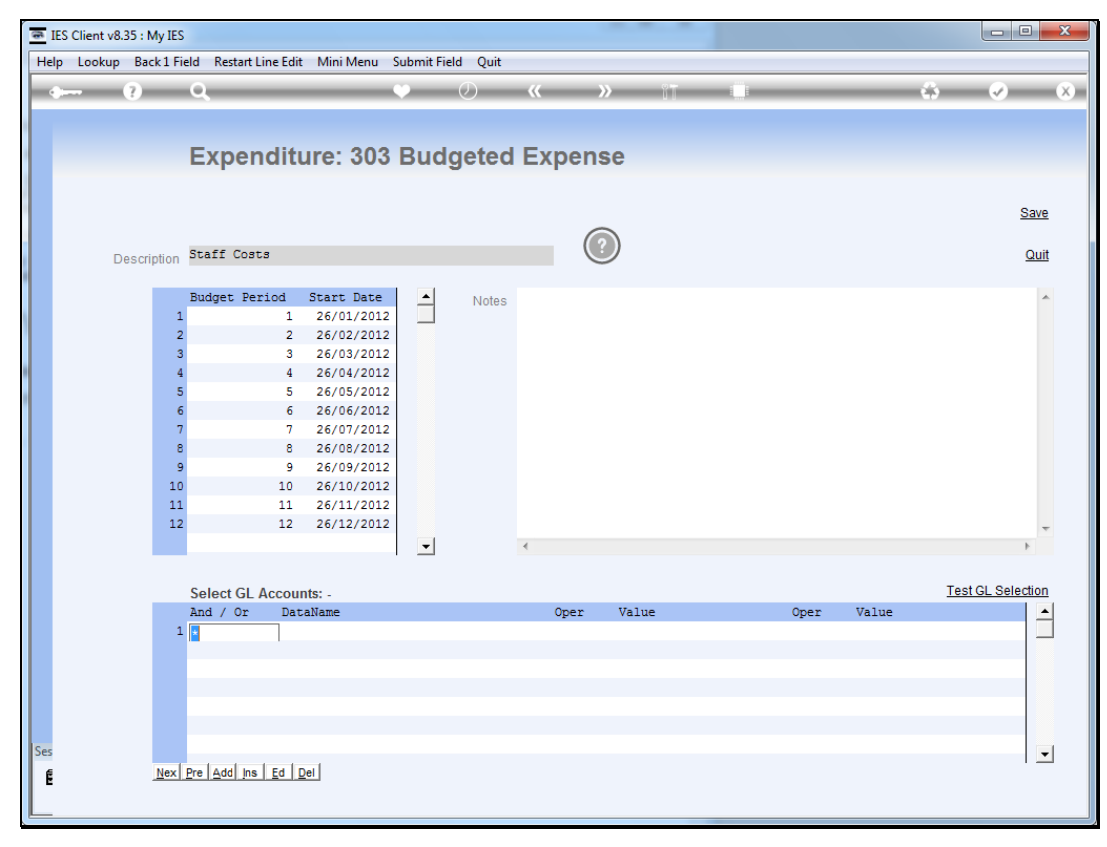

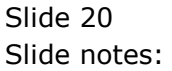

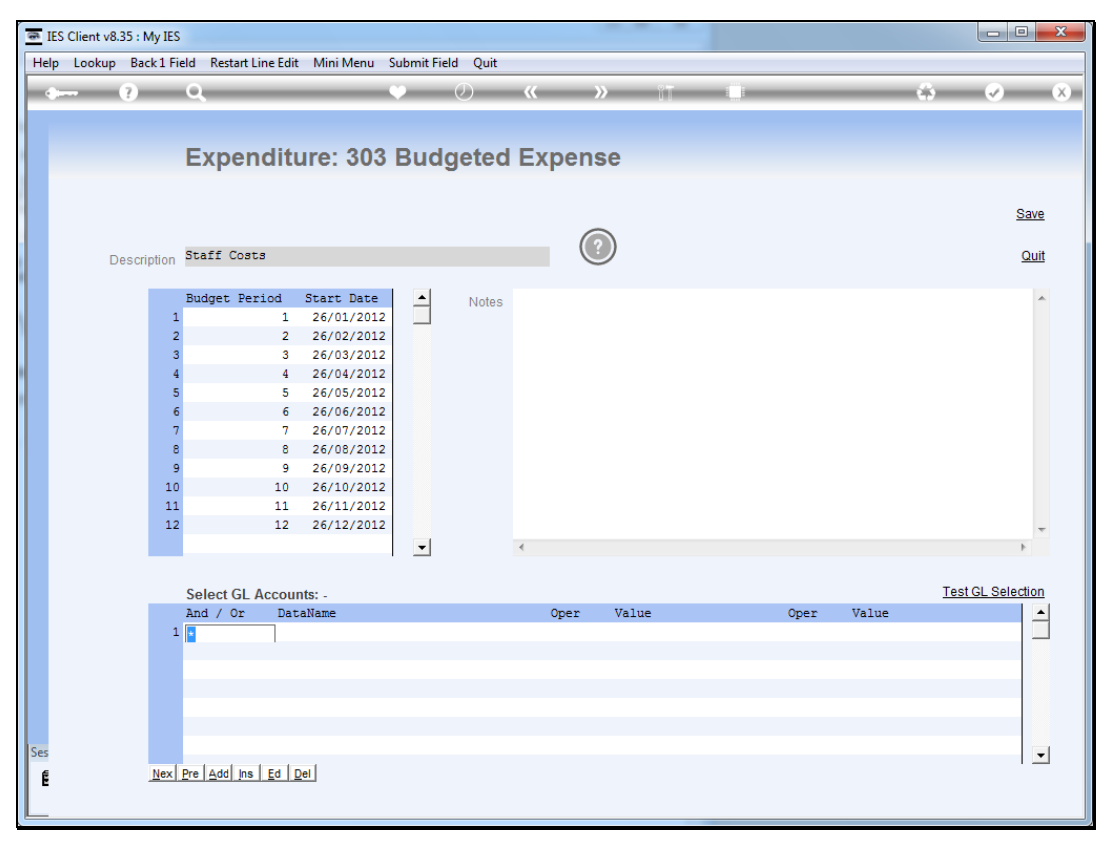

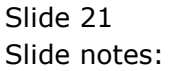

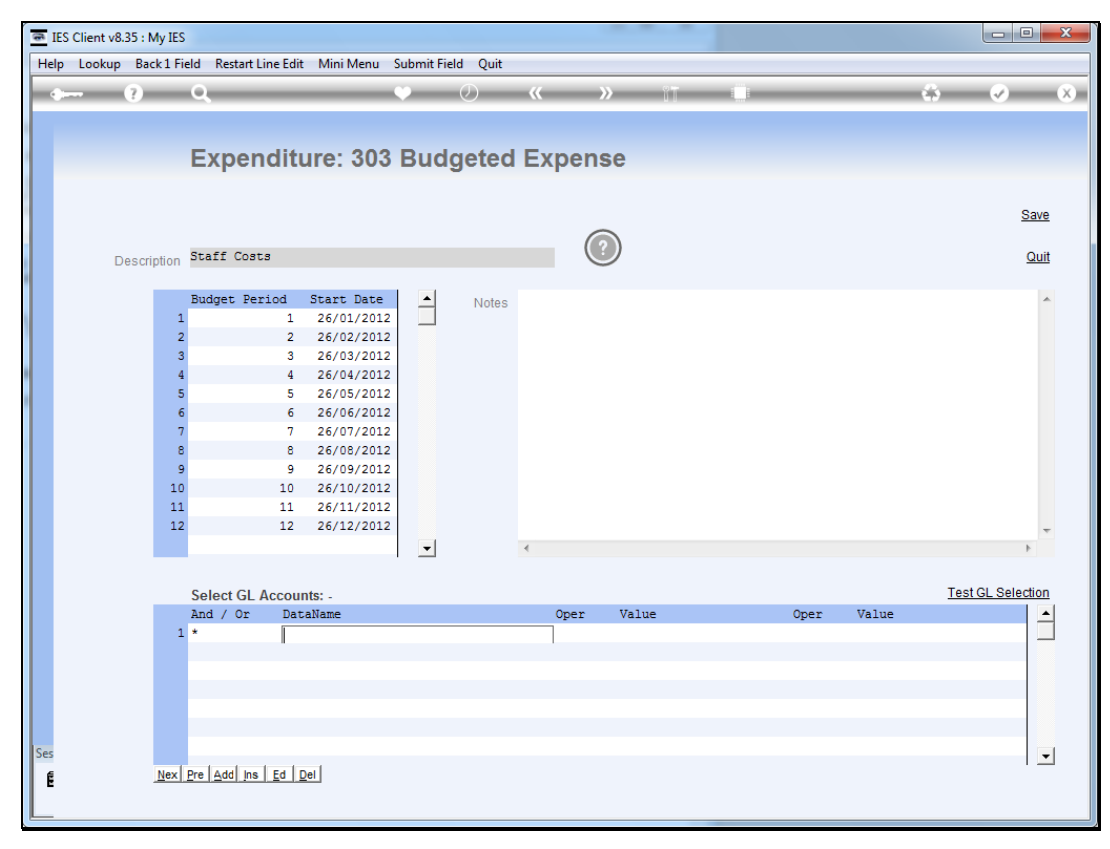

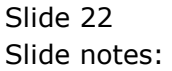

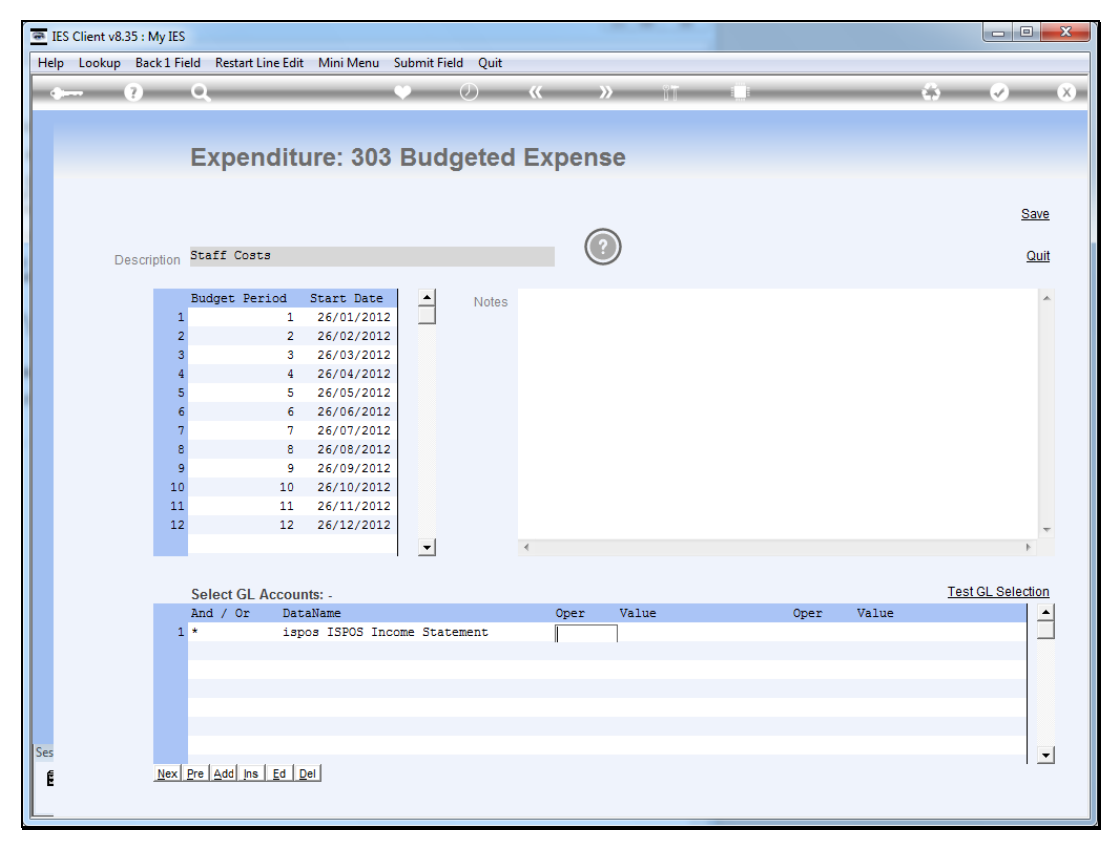

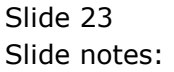

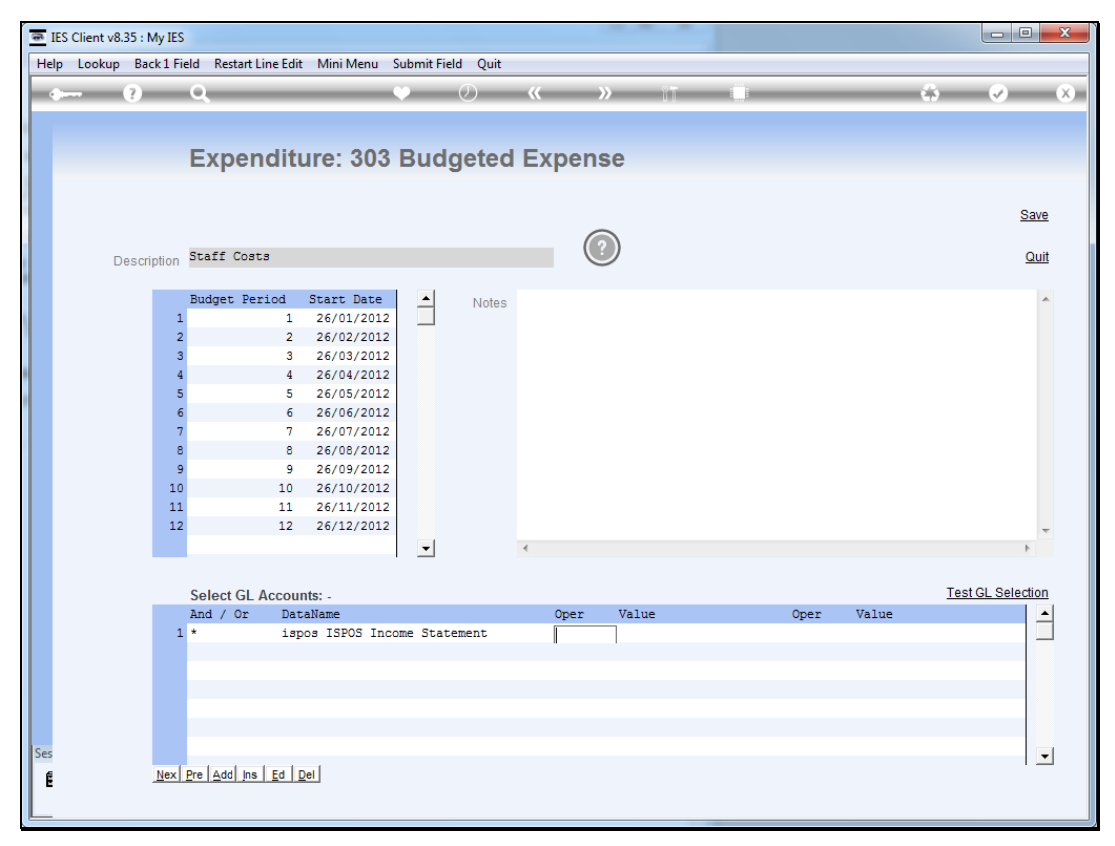

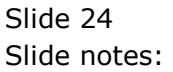

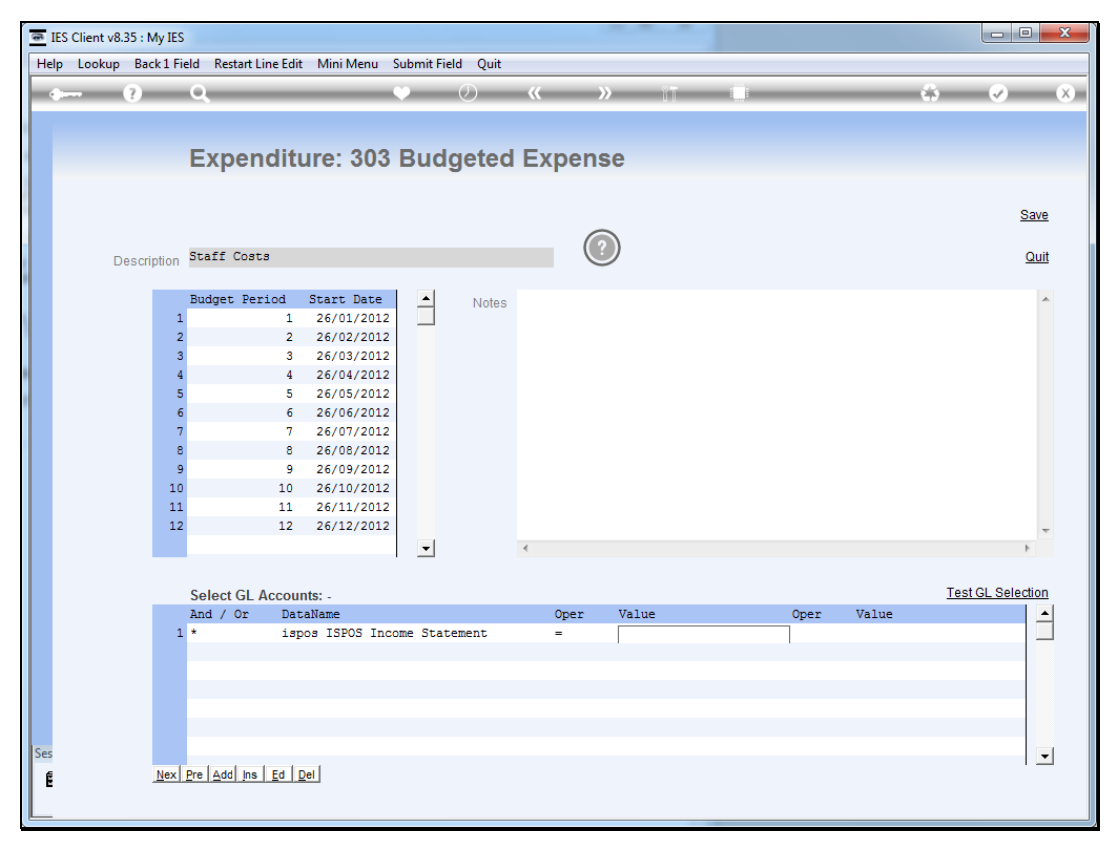

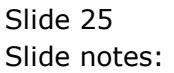

| <b>e</b> 16 | S Client v8.3 | 35 : My IES                                                                                                    |                     |        |                                                                                                    |                                                                                                    |                                                                                    |           |                  |              |               |                     |                       |
|-------------|---------------|----------------------------------------------------------------------------------------------------|---------------------|--------|----------------------------------------------------------------------------------------------------|----------------------------------------------------------------------------------------------------|------------------------------------------------------------------------------------|-----------|------------------|--------------|---------------|---------------------|-----------------------|
| Help        | Infolab       | Connections                                                                                                    | Logon               | Logoff | Companion                                                                                                    | Wizard                                                                                                    | How do I                                                                           | DataMarts | Business Modules | Action Focus | Option Select |                     |                       |
| •           |               | ? 0                                                                                                    | _                   | -      | _                                                                                                    | Ψ                                                                                                    | $\bigcirc$                                                                         | ~~        | » ît             |              | _             |                     | <ul> <li>X</li> </ul> |
|             |               | E                                                                                                    | xpen                | ditu   | ıre: 303                                                                                                    | Buc                                                                                                    | lgeteo                                                                             | d Expe    | ense             |              |               |                     | Save                  |
|             |               |                                                                                                    |                     |        |                                                                                                    |                                                                                                    |                                                                                    |           | $\bigcirc$       |              |               |                     |                       |
|             | De            | escription Sta                                                                                                    | iff Costs           | 3      |                                                                                                    |                                                                                                    |                                                                                    |           |                  |              |               |                     | Quit                  |
|             |               | Buc                                                                                                    | iget Per:           | iod S  | INGLE SELECT:                                                                                                    | AVAILAB                                                                                                    | LE REPORT                                                                          | FLAGS     |                  |              |               |                     | *                     |
|             |               | 2<br>3<br>4<br>5<br>5<br>6<br>7<br>7<br>8<br>9<br>10<br>11<br>12<br>12<br>2<br>2<br>0<br>11<br>12<br>1<br>2<br>2<br>12<br>12<br>12<br>12<br>12<br>12<br>12<br>12<br>12 | lect GL A<br>i / Or |        | PLEASE         Set           1         911         Ste           2         912         913         Aud           4         914         Bad         Set           5         915         Sund         Set           6         916         Equit         Pat           9         918         Ren         911           9         919         Sun         Pat           10         920         Con         12           12         921         Dep         13         923           12         922         Set         14         999         Bal           Select ALL         Select ALL         Select ALL         Select ALL | LECT<br>ff Cost<br>ice Cos<br>ict & Le<br>Debts<br>dry Exp<br>ipment<br>Costs<br>t & Uti<br>dry Inco<br>t of Sa<br>reciati<br>es Inco<br>ance Sh<br>Show | s<br>ts<br>gal Fees<br>enses<br>Maintenar<br>lities<br>on<br>en<br>me<br>me<br>eet | Cancel    | ОК               |              | V2            | <u>Ie</u> :<br>alue | st GL Selection       |
| Ses<br>E    |               | <u>N</u> ex Pre                                                                                                    | <u>A</u> dd Ins     | Ed De  | Ð                                                                                                    |                                                                                                    |                                                                                    |           |                  |              |               |                     | V                     |

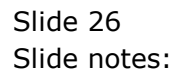

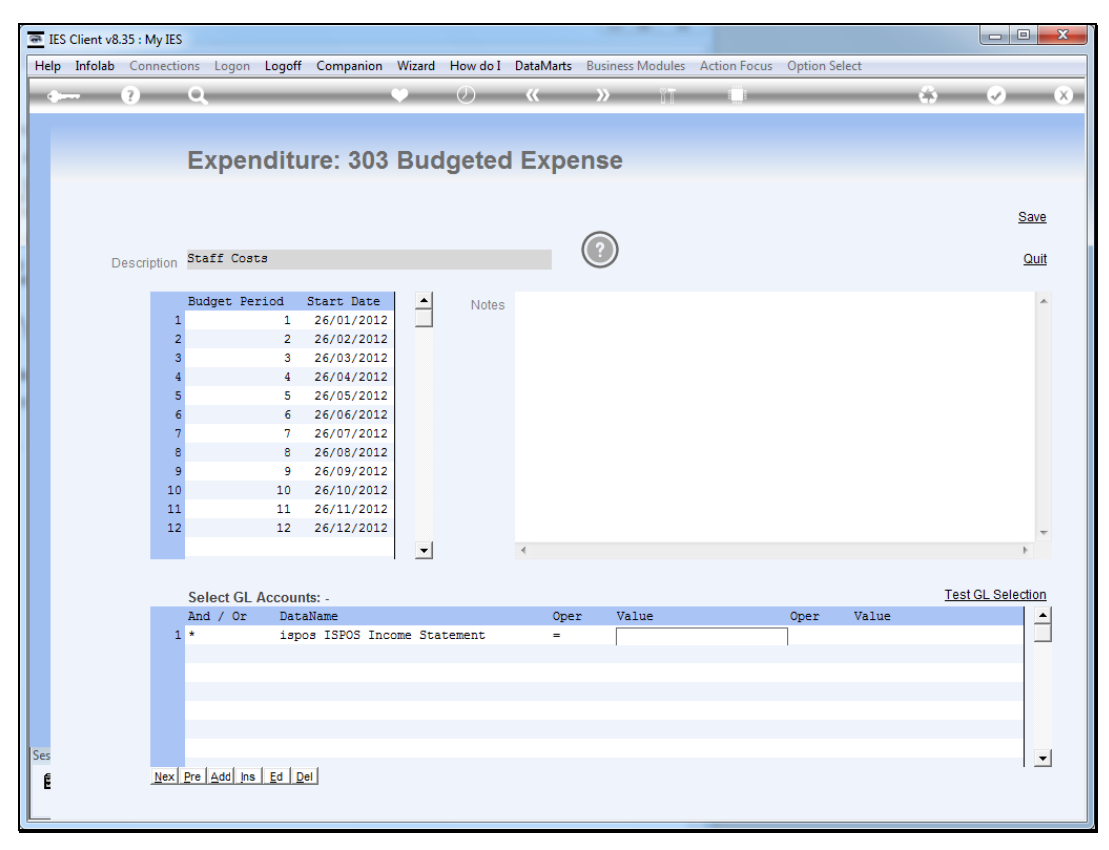

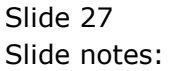

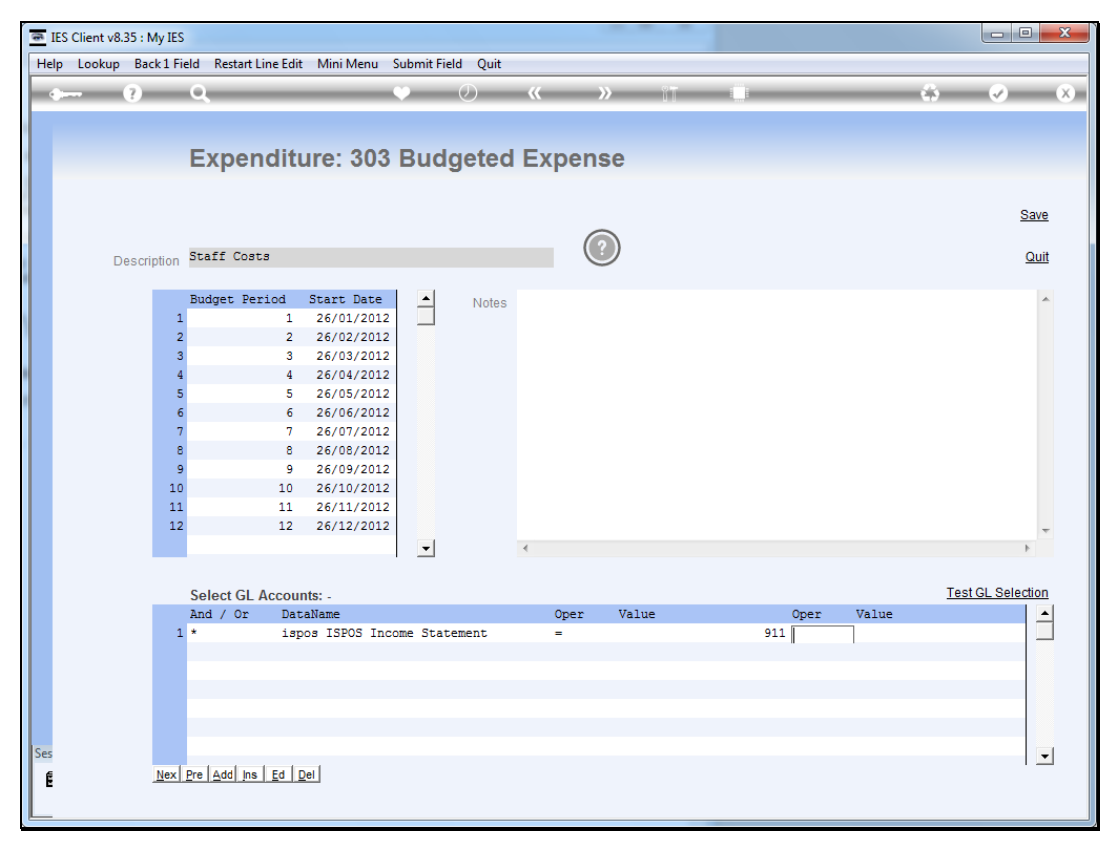

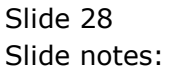

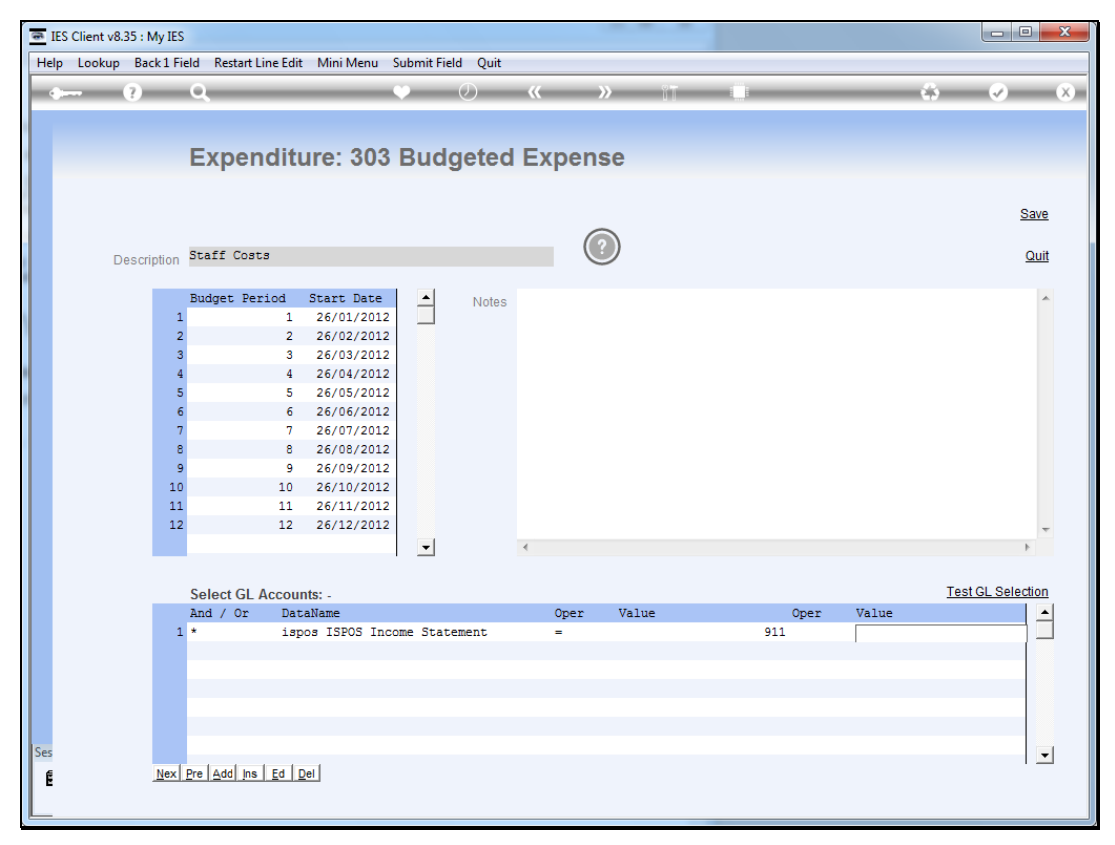

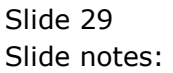

| @ I | ES Client v8 | .35 : My | IES      |                  |          |               |         |            |           |                  |              |             |       |      | _ • ×                 |
|-----|--------------|----------|----------|------------------|----------|---------------|---------|------------|-----------|------------------|--------------|-------------|-------|------|-----------------------|
| Hel | p Infolab    | Conn     | ections  | Logon            | Logoff   | Companion     | Wizard  | How do I   | DataMarts | Business Modules | Action Focus | Option Sele | ect   |      |                       |
|     | )            | ?        | Q        | _                | _        |               | ψ       | $\bigcirc$ | ~~        | <b>»</b> 11      |              | _           | _     | 0    | <ul><li>✓ X</li></ul> |
|     |              |          |          |                  |          |               |         |            |           |                  |              |             |       |      |                       |
|     |              |          | F        | xner             | nditu    | ire: 303      | Buc     | Idetec     | d Expe    | nse              |              |             |       |      |                       |
|     |              |          |          | лреі             | IGILO    |               | Duc     | getet      |           | 1100             |              |             |       |      |                       |
|     |              |          |          |                  |          |               |         |            |           |                  |              |             |       |      | Save                  |
|     |              |          |          |                  |          |               |         |            |           |                  |              |             |       |      | 0000                  |
|     | D            | escript  | on Sta   | aff Cost         | ts       |               |         |            |           | $\bigcirc$       |              |             |       |      | Quit                  |
|     |              |          | Dee      | dana Da          |          | Cause Data    |         |            |           |                  |              |             |       |      |                       |
|     |              |          | 1        | iyet re.         | 1        | 26/01/2012    |         | Notes      |           |                  |              |             |       |      | <u> </u>              |
|     |              |          | 2        |                  | 2        | 26/02/2012    |         |            |           |                  |              |             |       |      |                       |
|     |              |          | 3        |                  | 3        | 26/03/2012    |         |            |           |                  |              |             |       |      |                       |
|     |              |          | 5        |                  | 5-       | 26/05/2012    |         |            |           |                  |              |             |       |      |                       |
|     |              |          | 6        |                  | • S      | INGLE SELECT: | NEXT RU | LE         |           |                  |              |             |       |      |                       |
|     |              |          | 8        |                  |          | SELECT        |         |            |           |                  |              |             |       |      |                       |
|     |              |          | 9        |                  | 4        | 1 And         |         |            |           |                  |              |             |       |      |                       |
|     |              |          | 10       |                  | 10       | 2 Or          |         |            |           |                  |              |             |       |      |                       |
|     |              |          | 12       |                  | 12       |               |         |            |           |                  |              |             |       |      | -                     |
|     |              |          |          |                  |          | Select ALL    | Show    | Full Line  | Cancel    | ок               |              |             |       |      | Þ                     |
|     |              |          |          |                  |          |               |         |            |           |                  |              |             |       |      |                       |
|     |              |          | Se       | lect GL          | Accoun   | ts: -         |         |            | 0         |                  |              | 0           | 17-1  | Test | GL Selection          |
|     |              |          | 1 *      | 1 / 01           | isp      | ns ISPOS Inc  | ome Sta | tement     | - Upe     | r varue<br>911   |              | oper        | varue |      |                       |
|     |              |          | 2        |                  |          |               |         |            |           |                  |              |             |       |      |                       |
|     |              |          |          |                  |          |               |         |            |           |                  |              |             |       |      |                       |
|     |              |          |          |                  |          |               |         |            |           |                  |              |             |       |      |                       |
|     |              |          |          |                  |          |               |         |            |           |                  |              |             |       |      |                       |
| Ses |              |          |          | ا يوما           | L ca l c | al            |         |            |           |                  |              |             |       |      | -                     |
| É   |              | N        | ex   Pre | <u>A</u> aal ins |          | ei            |         |            |           |                  |              |             |       |      |                       |
| L   |              |          |          |                  |          |               |         |            |           |                  |              |             |       |      |                       |

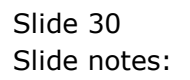

| @ I | ES Client v8 | .35 : My I | IES             |                 |                       |                       |         |           |           |                  |              |             |       |      |                       |
|-----|--------------|------------|-----------------|-----------------|-----------------------|-----------------------|---------|-----------|-----------|------------------|--------------|-------------|-------|------|-----------------------|
| Hel | p Infolab    | Conne      | ctions          | Logon           | Logoff                | Companion             | Wizard  | How do I  | DataMarts | Business Modules | Action Focus | Option Sele | ect   |      |                       |
|     |              | ?          | Q               | _               | _                     | _                     | •       | Ø         | ~~        | » it             |              | _           | _     | \$   | <ul> <li>×</li> </ul> |
|     |              |            |                 |                 |                       |                       |         |           |           |                  |              |             |       |      |                       |
|     |              |            | E               | xper            | nditu                 | ıre: 303              | Buc     | lgeted    | l Expe    | ense             |              |             |       |      |                       |
|     |              |            |                 |                 |                       |                       |         |           |           |                  |              |             |       |      |                       |
|     |              |            |                 |                 |                       |                       |         |           |           |                  |              |             |       |      | Save                  |
|     | _            |            | Sta             | ff Cost         | - 0                   |                       |         |           |           | $\bigcirc$       |              |             |       |      | Ouit                  |
|     | D            | escriptio  | n See           |                 |                       |                       |         |           |           |                  |              |             |       |      | Quit                  |
|     |              |            | Buc             | iget Per        | riod                  | Start Date            | -       | Notes     |           |                  |              |             |       |      | *                     |
|     |              |            | 2               |                 | 1                     | 26/01/2012 26/02/2012 |         |           |           |                  |              |             |       |      |                       |
|     |              |            | 3               |                 | 3                     | 26/03/2012            |         |           |           |                  |              |             |       |      |                       |
|     |              |            | 5               |                 | 4<br>5                | 26/04/2012            |         |           |           |                  |              |             |       |      |                       |
|     |              |            | 6               |                 | • S                   | INGLE SELECT:         | NEXT RU | LE        |           |                  |              |             |       |      |                       |
|     |              |            | 8               |                 | 8                     | SELECT                |         |           |           |                  |              |             |       |      |                       |
|     |              |            | 9               |                 | 4                     | 1 And                 |         |           |           |                  |              |             |       |      |                       |
|     |              |            | 10              |                 | 10                    | 2 01                  |         |           |           |                  |              |             |       |      |                       |
|     |              |            | 12              |                 | 1:                    |                       |         | -         |           | 1                |              | _           |       |      | ~                     |
|     |              |            |                 |                 |                       | Select ALL            | Show    | Full Line | Cancel    | ОК               |              |             |       |      | +                     |
|     |              |            | Se              | ect GL          | Accoun                | ts: -                 |         |           |           |                  |              |             |       | Test | L Selection           |
|     |              |            | And             | i / Or          | Data                  | aName                 |         |           | Ope       | r Value          |              | Oper        | Value |      | -                     |
|     |              |            | 1 *             |                 | isp                   | os ISPOS Inc          | ome Sta | tement    | -         | 911              |              |             |       |      |                       |
|     |              |            |                 |                 |                       |                       |         |           |           |                  |              |             |       |      |                       |
|     |              |            |                 |                 |                       |                       |         |           |           |                  |              |             |       |      |                       |
|     |              |            |                 |                 |                       |                       |         |           |           |                  |              |             |       |      |                       |
| Ses |              |            | 1 - 1           |                 | Laula                 | -1                    |         |           |           |                  |              |             |       |      | -                     |
| É   |              | Ne         | x   <u>P</u> re | <u>A</u> dd Ins | <u>E</u> d   <u>D</u> | el                    |         |           |           |                  |              |             |       |      |                       |
|     |              |            |                 |                 |                       |                       |         |           |           |                  |              |             |       |      |                       |

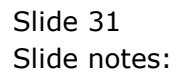

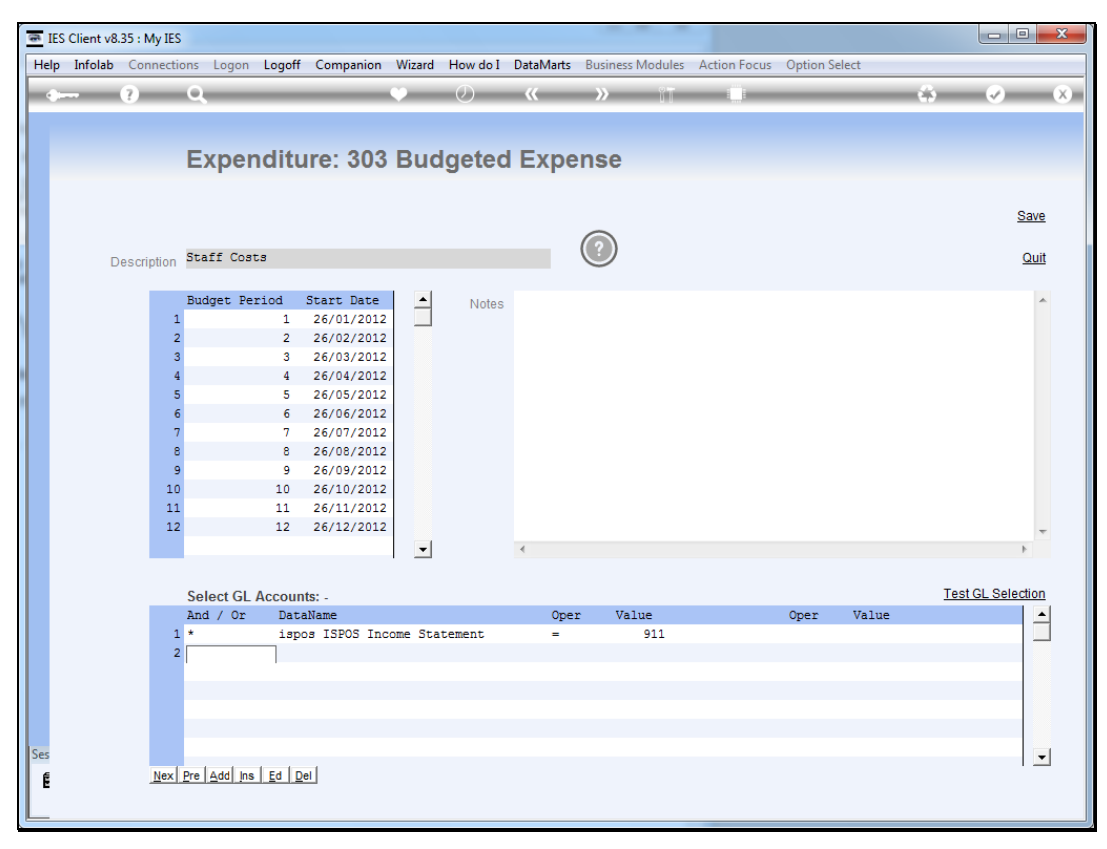

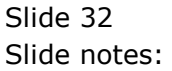

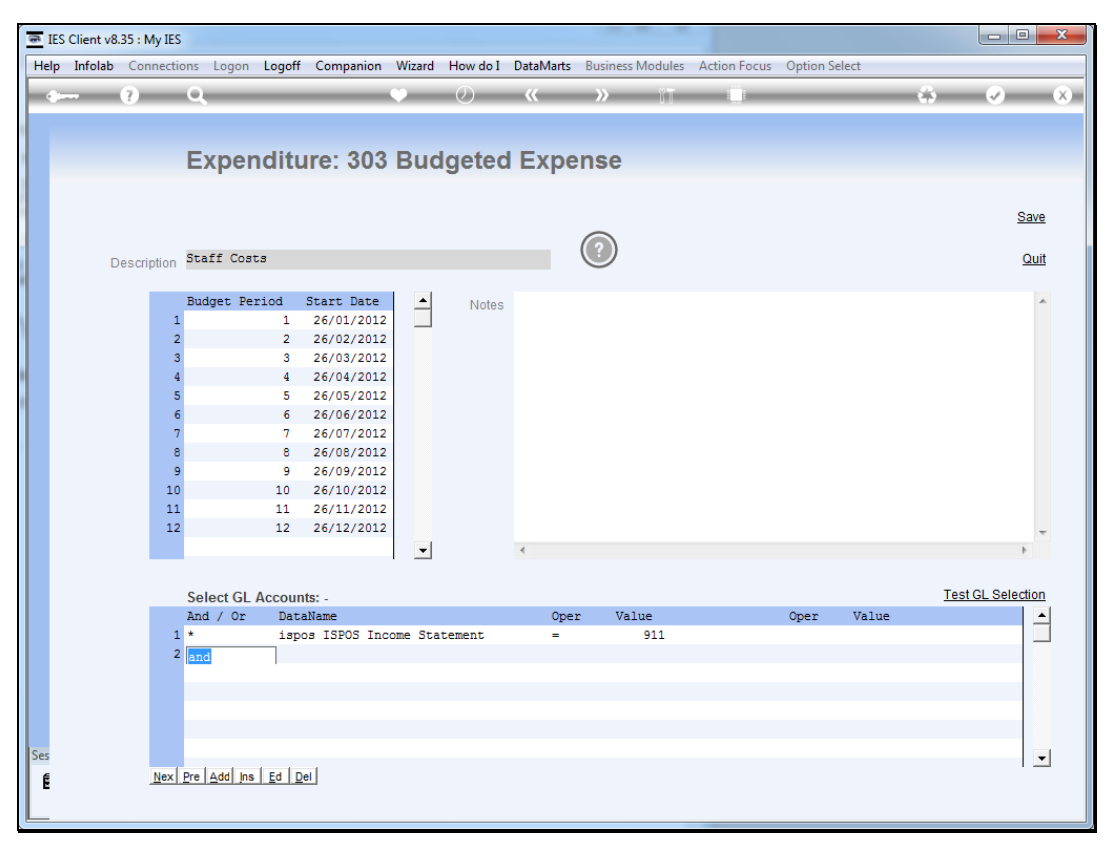

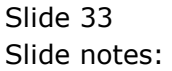

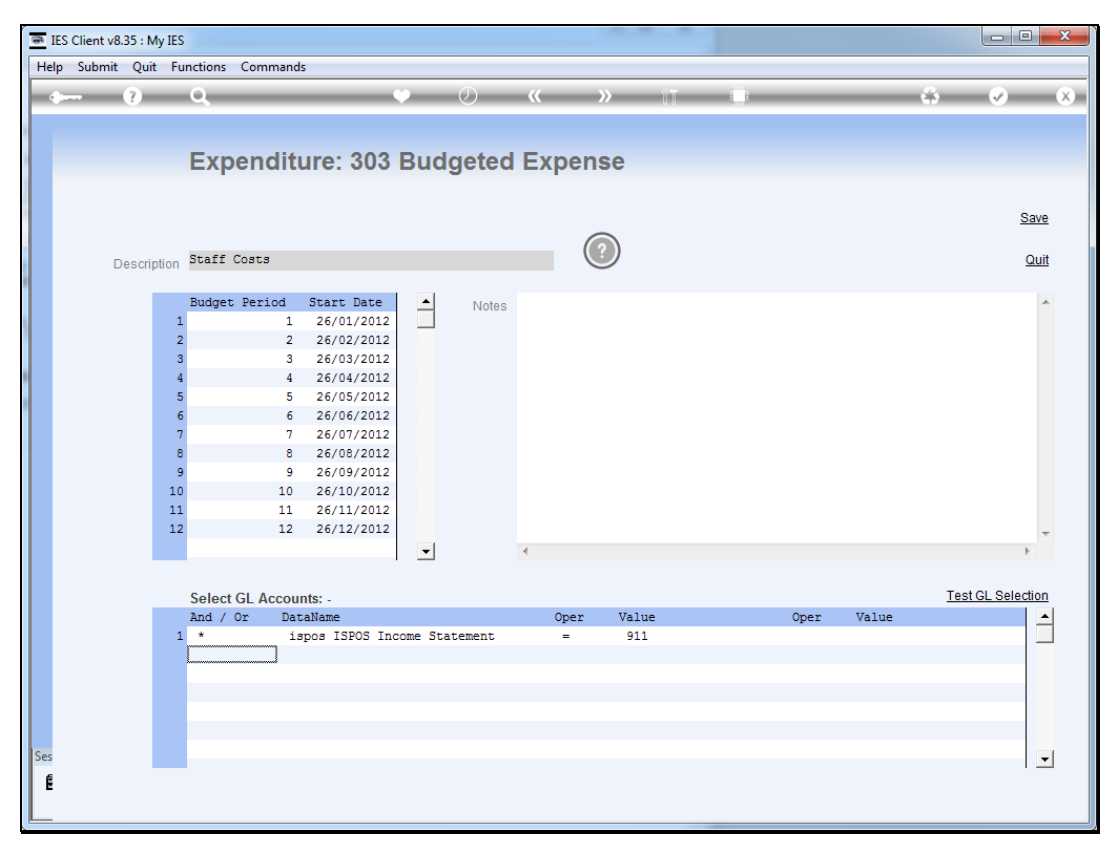

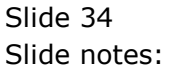

| 6   | IES Client v8.35 : My IES                                                                                                  |   |                                            |
|-----|----------------------------------------------------------------------------------------------------|---|--------------------------------------------|
| He  | Ip Submit Quit Functions Commands                                                                                          |   |                                            |
|     | 🖛 🧿 Q 🛛 🔍 🔍 🖉 🔲                                                                                                    | _ | 4                                          |
|     |                                                                                                    |   |                                            |
|     | - Desument                                                                                                    |   |                                            |
|     |                                                                                                    |   |                                            |
|     |                                                                                                    |   | Next                                       |
|     |                                                                                                    |   |                                            |
|     |                                                                                                    |   |                                            |
|     | CURRENT PROCESS = [CFPPARAM-303] EXPENDITURE: 303 BUDGET EXPENSE                                                           | - |                                            |
|     | Selection Ranges are specified like this: -                                                                                |   |                                            |
|     | "AND / OR" ELEMENT >= VALUE <= VALUE                                                                                       |   |                                            |
|     | and in some cases we may also specify like                                                                                 |   |                                            |
|     | "AND / OR" ELEMENT OPERATOR VALUE                                                                                          |   |                                            |
|     | for example: AND DEPTPOS-KEY = "L123]"                                                                                     | = |                                            |
|     | Note: "Element" is a Flag Element (in the case of the GL) or a Data Name for the                                           |   | Make a copy - <u>Text Copy</u>             |
|     | Data Source.                                                                                                    |   |                                            |
|     | We may specify multiple lines, and the 1st line does not have and/or (use "*").                                            |   |                                            |
|     | In each case we select the Element to measure against, and then -                                                          |   | Search Phrase                              |
|     | (a) state the 2 values with >= and <= and in this case we do NOT use                                                       |   |                                            |
|     | any wildcards                                                                                                    |   | On each the IEO work on line documentation |
|     | OR                                                                                                    |   | by typing a phrase, then choose "search".  |
|     | <ul><li>(b) state 1 Value, an Operator to measure against, and in this case<br/>we may or may not use wildcards;</li></ul> |   |                                            |
|     | For example, the following list of lines will be a valid example: -                                                        |   | Search                                     |
|     | * ACTIVPOS-KEY >= 00 <= 22                                                                                                 | - |                                            |
| Ses | ۲                                                                                                    |   |                                            |
|     | DocKey tt*userdirect                                                                                                    |   |                                            |
|     |                                                                                                    |   |                                            |

Slide notes: The help explains how we may state our logic for selection of GL Accounts. In this example, we are selecting all GL Accounts with the Income Statement Flag set for Staff Costs.

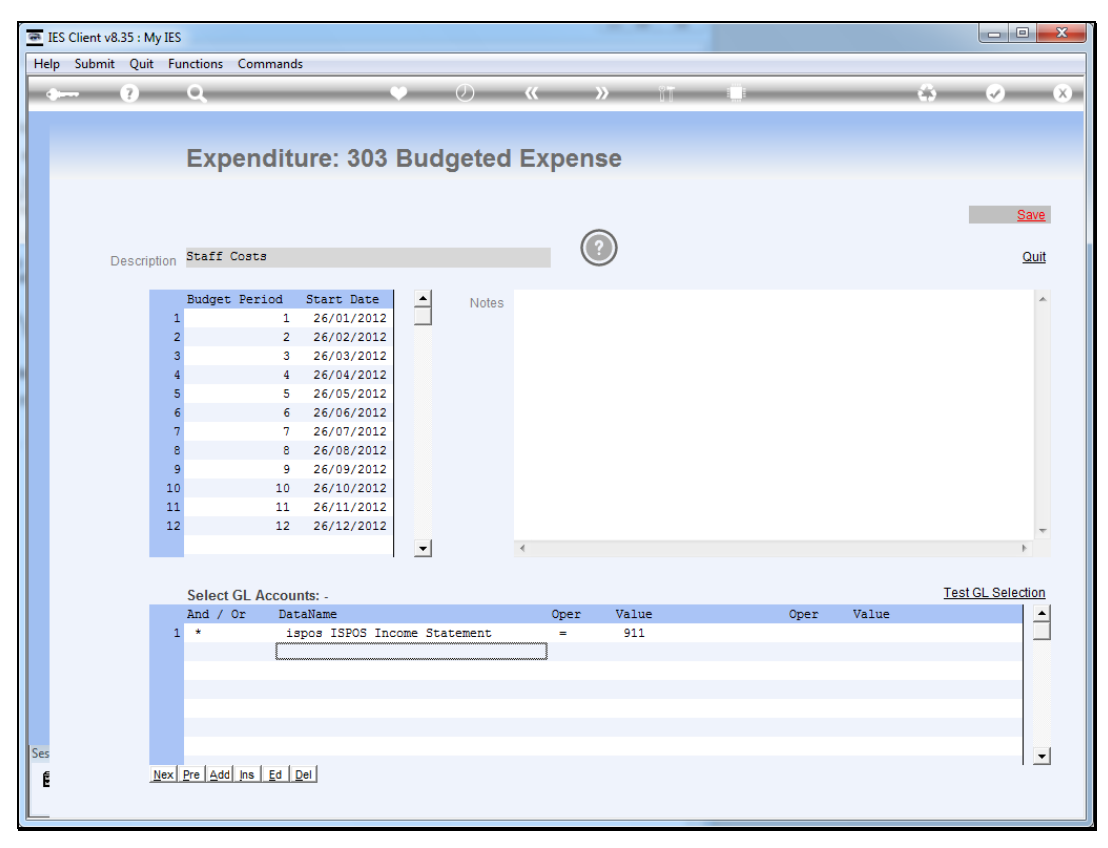

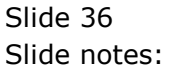

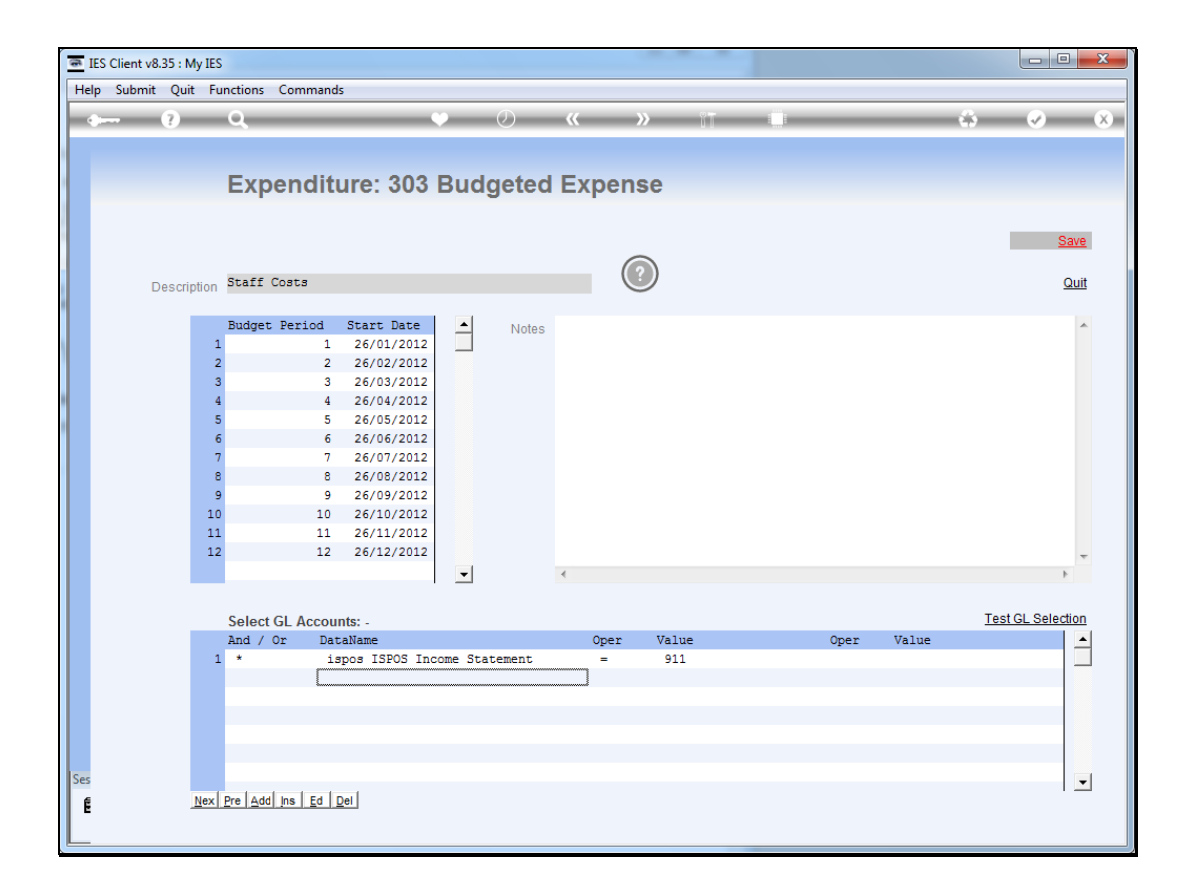

Slide notes: We have a tool available to test our criteria for GL selection.

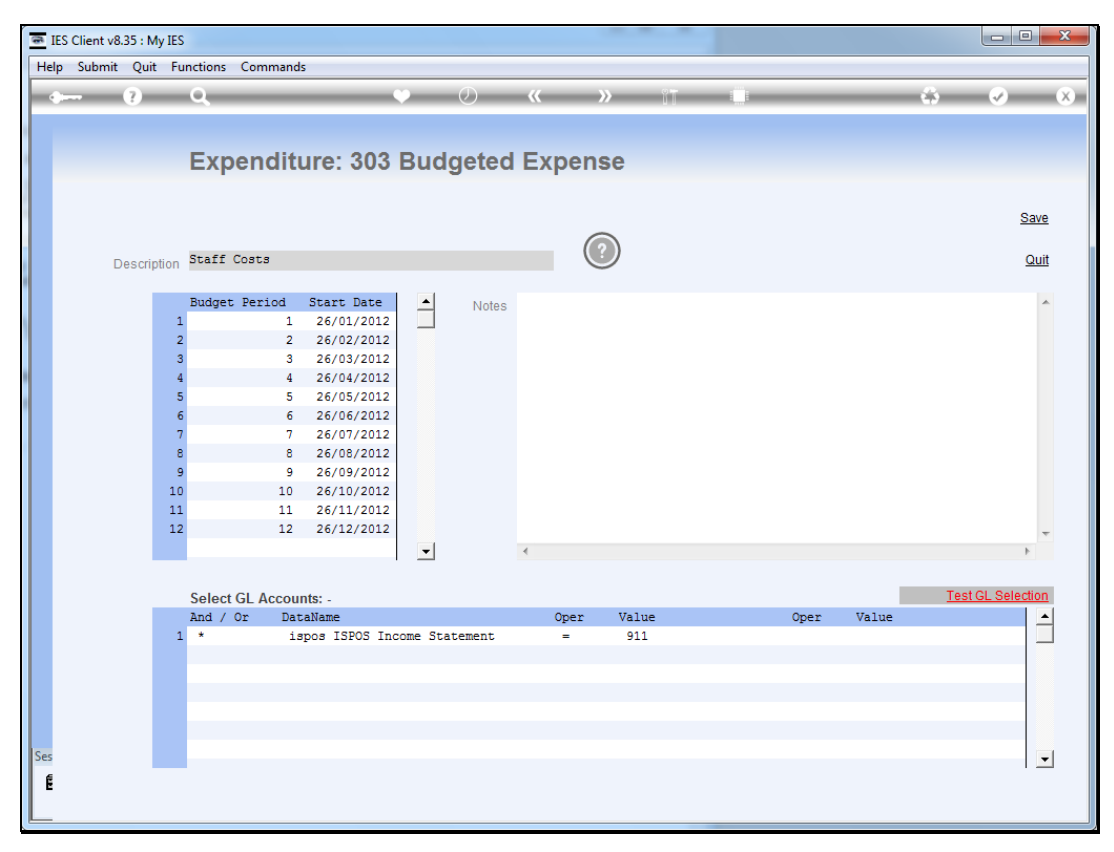

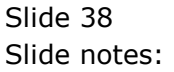

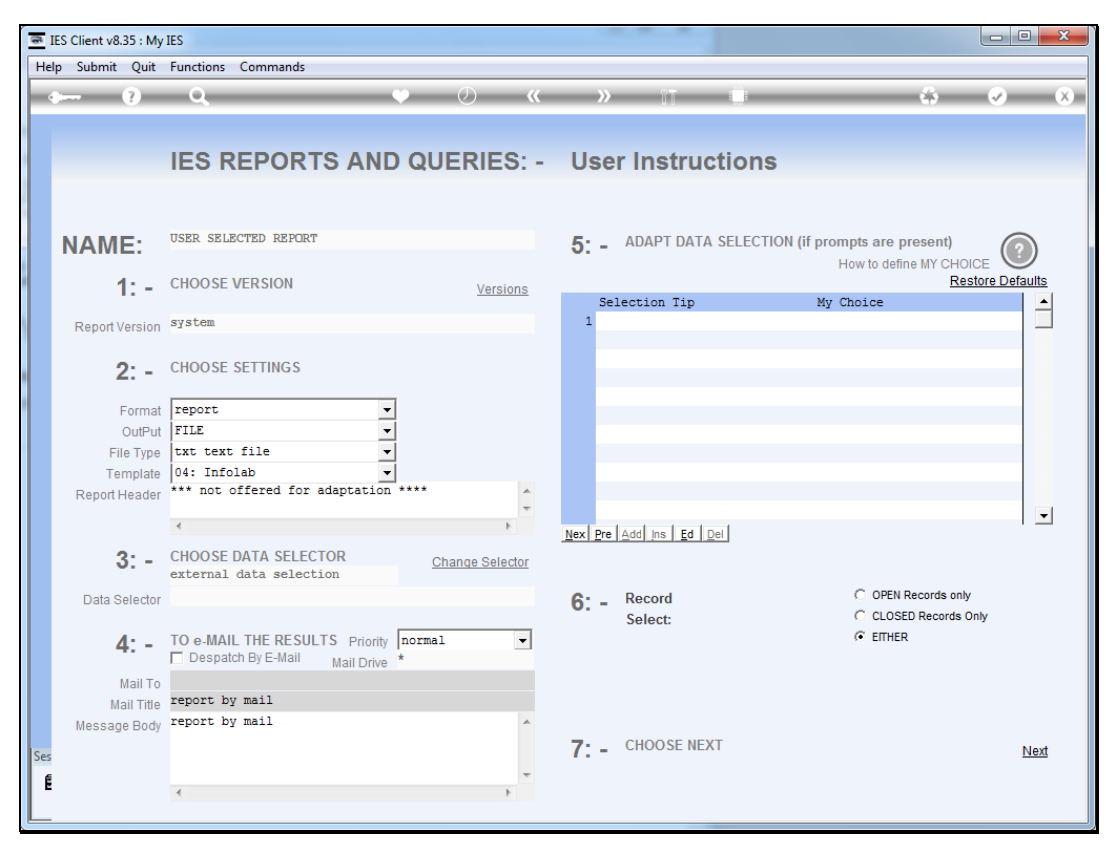

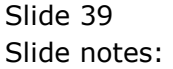

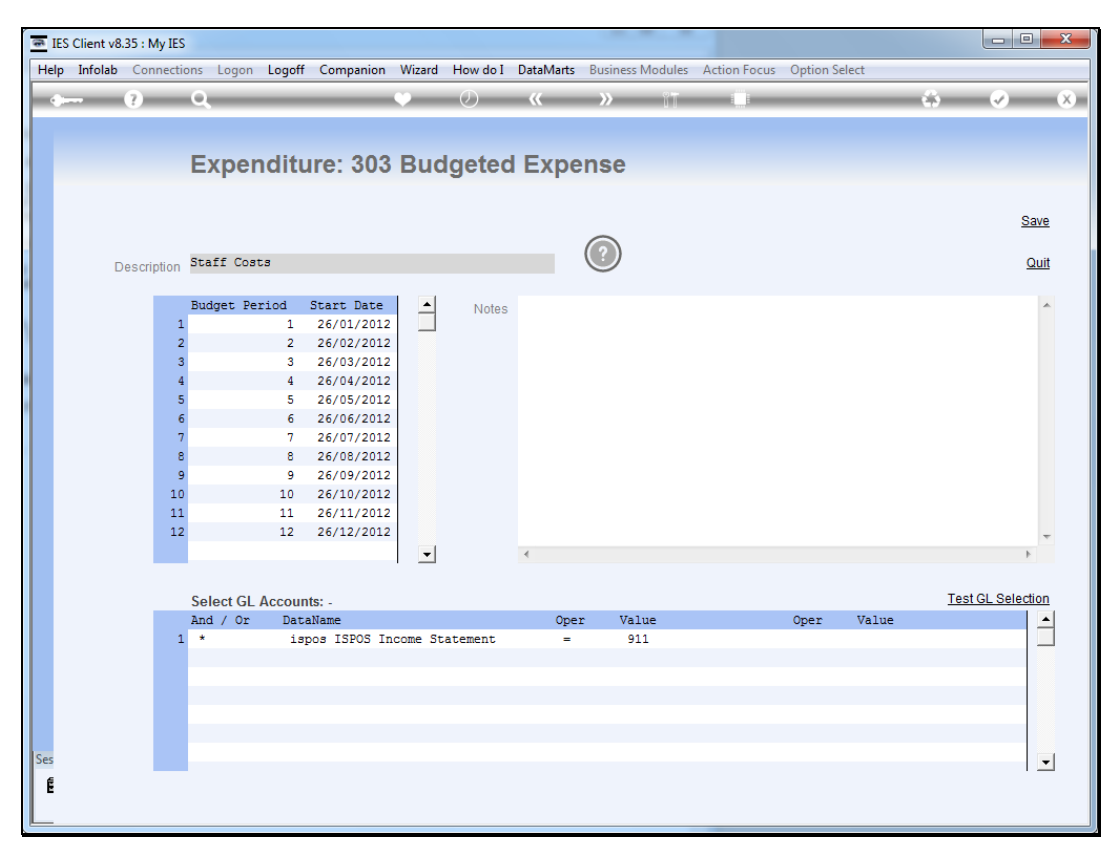

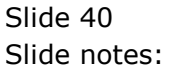

| T1609738594 - Notepad                                                                                                    |  |  |
|----------------------------------------------------------------------------------------------------|--|--|
| File Edit Format View Help                                                                                                    |  |  |
| Select Statement: select ledgermast with ispos-key = "911"                                                                                                    |  |  |
| 99-0-0-14401 Staff Medical<br>99-0-0-14001 wages<br>99-0-0-14201 Salaries<br>99-0-0-14601 Training & Education<br>99-0-0-14301 Staff Pensions<br>99-0-0-14501 Staff Fringe Benefits |  |  |
|                                                                                                    |  |  |
|                                                                                                    |  |  |
|                                                                                                    |  |  |
|                                                                                                    |  |  |
|                                                                                                    |  |  |
|                                                                                                    |  |  |
|                                                                                                    |  |  |
|                                                                                                    |  |  |
|                                                                                                    |  |  |
|                                                                                                    |  |  |
|                                                                                                    |  |  |
|                                                                                                    |  |  |
|                                                                                                    |  |  |
|                                                                                                    |  |  |
|                                                                                                    |  |  |

Slide notes: The report shows which GL accounts are selected based on our criteria.

| ] T1609738594 - Notepad                                                                                                    |  |
|----------------------------------------------------------------------------------------------------|--|
| Eile <u>E</u> dit F <u>o</u> rmat <u>V</u> iew <u>H</u> elp                                                                                                    |  |
| select Statement: select ledgermast with ispos-key = "911"                                                                                                    |  |
| 99-0-0-14401 staff Medical<br>99-0-0-14001 wages<br>99-0-0-14201 salaries<br>99-0-0-14601 Training & Education<br>99-0-0-14301 staff Pensions<br>99-0-0-14501 staff Fringe Benefits |  |
|                                                                                                    |  |
|                                                                                                    |  |
|                                                                                                    |  |
|                                                                                                    |  |
|                                                                                                    |  |
|                                                                                                    |  |
|                                                                                                    |  |

Slide 42 Slide notes:

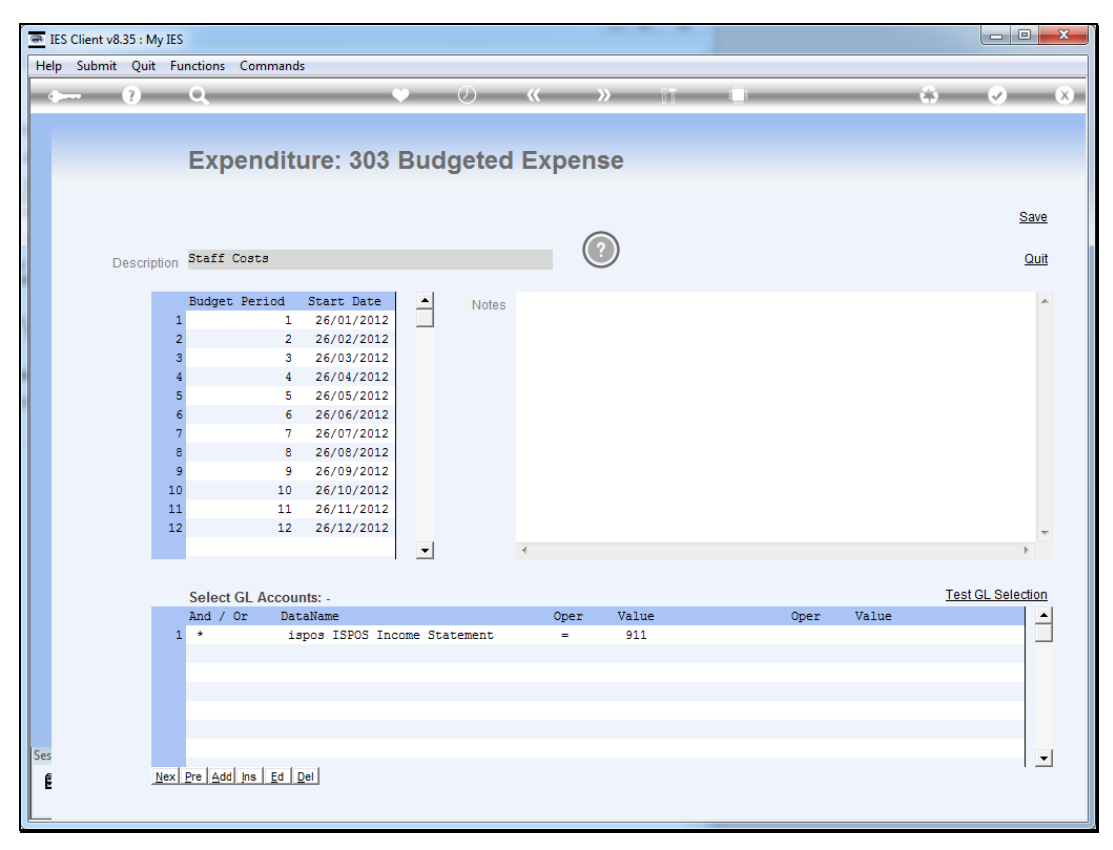

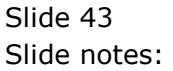

| <b>e</b> 1 | ES Clier | nt v8.35 : My IES |               |                            |        |          |              |          |                |
|------------|----------|-------------------|---------------|----------------------------|--------|----------|--------------|----------|----------------|
| Hel        | p Sub    | mit Quit Function | Commands      |                            |        |          |              |          |                |
|            |          | <b>? Q</b>        |               | • Ø «                      | » °T   |          |              | <u>.</u> |                |
|            |          |                   |               | • • • •                    |        |          |              |          |                |
|            |          | 1 1               |               |                            |        |          |              |          |                |
|            | 1 Cash   | Assets 2 Revenue  | 3 Expenditure |                            |        |          |              |          |                |
| 4          |          |                   |               |                            |        |          |              |          |                |
|            |          |                   |               |                            |        |          |              |          |                |
|            |          |                   |               |                            |        |          |              |          |                |
|            |          |                   |               |                            |        |          |              |          |                |
|            |          |                   |               |                            |        |          |              |          | Add on Exponso |
| 1          |          | XXX Expenditure   | Dav / Date    | Description                | Amount |          | Start Date T | nt       |                |
|            | 1        | Recurring         | 7             | Sure Insurance Co          | Amount | 5,350,65 | 25/01/2012   | 1        | _              |
|            | 2        | Recurring         | 31            | Copwatch Security Services |        | 1,600.00 | 25/01/2012   | 1        | _              |
|            | 3        | Recurring         | 1             | Office Levy                |        | 985.00   | 25/01/2012   | 1        |                |
|            | 4        | Recurring         | 15            | Top Exec                   |        | 2,501.00 | 25/01/2012   | 1        |                |
|            | 5        | Budgeted          |               | Staff Costs                |        |          |              | 12       |                |
|            |          |                   |               |                            |        |          |              |          |                |
|            |          |                   |               |                            |        |          |              | _        |                |
|            |          |                   |               |                            |        |          |              |          |                |
|            |          |                   |               |                            |        |          |              |          |                |
|            |          |                   |               |                            |        |          |              |          |                |
|            |          |                   |               |                            |        |          |              |          |                |
|            |          |                   |               |                            |        |          |              |          |                |
|            |          |                   |               |                            |        |          |              |          |                |
|            |          |                   |               |                            |        |          |              | _        |                |
|            |          |                   |               |                            |        |          |              |          |                |
|            |          |                   |               |                            |        |          |              |          |                |
|            |          |                   |               |                            |        |          |              |          |                |
|            |          |                   |               |                            |        |          |              |          |                |
|            |          |                   |               |                            |        |          |              |          |                |
|            |          |                   |               |                            |        |          |              |          |                |
|            |          |                   |               |                            |        |          | m            |          | -              |
| Ses        | Nex      | Pre Add Ins Ed De |               |                            |        |          | 1            |          |                |
| Ê          |          |                   |               |                            |        |          |              |          |                |
|            |          |                   |               |                            |        |          |              |          |                |

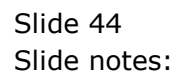

| 8   | IES Clier     | nt v8.35 : My IES   |             |                            |             |          |                |                |
|-----|---------------|---------------------|-------------|----------------------------|-------------|----------|----------------|----------------|
| He  | lp Sub        | omit Quit Functions | Commands    |                            |             |          |                |                |
|     |               | 2                   |             |                            | <b>N</b> 97 |          |                |                |
|     |               |                     |             | ↓ ○ 《                      |             |          | 10             |                |
|     | <u>1</u> Cash | Assets 2 Revenue    | Expenditure |                            |             |          |                |                |
|     |               |                     |             |                            |             |          |                | Add an Expense |
|     |               | >>> Expenditure     | Day / Date  | Description                | Amount      |          | Start Date Int |                |
|     | 1             | Recurring           | 7           | Sure Insurance Co          |             | 5,350.65 | 25/01/2012 1   |                |
|     | 2             | Recurring           | 31          | Copwatch Security Services |             | 1,600.00 | 25/01/2012 1   |                |
|     | 3             | Recurring           | 1           | Office Levy                |             | 985.00   | 25/01/2012 1   |                |
|     | 4             | Recurring           | 15          | Top Exec                   |             | 2,501.00 | 25/01/2012 1   |                |
|     | 5             | Budgeted            |             | Staff Costs                |             |          | 12             |                |
|     |               | -                   |             |                            |             |          |                |                |
|     |               |                     |             |                            |             |          |                |                |
|     |               |                     |             |                            |             |          |                |                |
|     |               |                     |             |                            |             |          |                |                |
|     |               |                     |             |                            |             |          |                |                |
|     |               |                     |             |                            |             |          |                |                |
|     |               |                     |             |                            |             |          |                |                |
|     |               |                     |             |                            |             |          |                |                |
|     |               |                     |             |                            |             |          |                |                |
|     |               |                     |             |                            |             |          |                |                |
|     |               |                     |             |                            |             |          |                |                |
|     |               |                     |             |                            |             |          |                |                |
|     |               |                     |             |                            |             |          |                |                |
|     |               |                     |             |                            |             |          |                |                |
|     |               |                     |             |                            |             |          |                |                |
|     |               |                     |             |                            |             |          |                |                |
|     |               |                     |             |                            |             |          |                |                |
|     |               |                     |             |                            |             |          |                |                |
|     |               |                     |             |                            |             |          |                |                |
| Ses | Nev           |                     | 1           |                            |             |          |                | · · ·          |
| 6   | <u>in</u> ex  | Ele Maal ins Ea Del | 1           |                            |             |          |                |                |
| 1 6 |               |                     |             |                            |             |          |                |                |
|     |               |                     |             |                            |             |          |                |                |

Slide notes: Now we have defined a Budget item as an expense stream. We can use any number of such streams on a Cash Flow projection.

| TES Client v8.35 : My IES           |        |                   |               |                            |             |          |            |      |                |
|-------------------------------------|--------|-------------------|---------------|----------------------------|-------------|----------|------------|------|----------------|
| Help Submit Quit Functions Commands |        |                   |               |                            |             |          |            |      |                |
|                                     |        | · · · ·           |               | • Ø «                      | <b>»</b> 87 | _        |            | - 23 |                |
|                                     |        |                   |               | • • •                      |             |          |            |      |                |
|                                     |        |                   |               |                            |             |          |            |      |                |
|                                     | 1 Cash | Assets 2 Revenue  | 3 Expenditure |                            |             |          |            |      |                |
|                                     |        |                   |               |                            |             |          |            |      |                |
|                                     |        |                   |               |                            |             |          |            |      |                |
|                                     |        |                   |               |                            |             |          |            |      |                |
|                                     |        |                   |               |                            |             |          |            |      |                |
|                                     |        |                   |               |                            |             |          |            |      | Add an Expense |
|                                     |        | >>> Expenditure   | Day / Date    | Description                | Amount      |          | Start Date | Int  |                |
|                                     | 1      | Recurring         | 7             | Sure Insurance Co          |             | 5,350.65 | 25/01/2012 | 1    |                |
|                                     | 2      | Recurring         | 31            | Copwatch Security Services |             | 1,600.00 | 25/01/2012 | 1    |                |
|                                     | 3      | Recurring         | 1             | Office Levy                |             | 985.00   | 25/01/2012 | 1    |                |
| 1                                   | 4      | Recurring         | 15            | Top Exec                   |             | 2,501.00 | 25/01/2012 | 1    |                |
|                                     | 5      | Budgeted          |               | Staff Costs                |             |          |            | 12   |                |
|                                     |        |                   |               |                            |             |          |            |      |                |
|                                     |        |                   |               |                            |             |          |            |      |                |
|                                     |        |                   |               |                            |             |          |            |      |                |
|                                     |        |                   |               |                            |             |          |            |      |                |
|                                     |        |                   |               |                            |             |          |            |      |                |
|                                     |        |                   |               |                            |             |          |            |      |                |
|                                     |        |                   |               |                            |             |          |            |      |                |
|                                     |        |                   |               |                            |             |          |            |      |                |
|                                     |        |                   |               |                            |             |          |            |      |                |
|                                     |        |                   |               |                            |             |          |            |      |                |
|                                     |        |                   |               |                            |             |          |            |      |                |
|                                     |        |                   |               |                            |             |          |            |      |                |
|                                     |        |                   |               |                            |             |          |            |      |                |
|                                     |        |                   |               |                            |             |          |            |      |                |
|                                     |        |                   |               |                            |             |          |            |      |                |
|                                     |        |                   |               |                            |             |          |            |      | -              |
| Ses                                 | Nex    | Pre Add Ins Ed De | 1             |                            |             |          |            |      |                |
| Ê                                   |        |                   |               |                            |             |          |            |      |                |
|                                     |        |                   |               |                            |             |          |            |      |                |

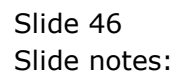